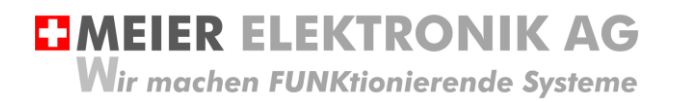

Bedienanleitung Seite 1 von 42

# Web-Relais / SMS Relais 4.0

Alarmierung mit Web-Portal Zugriff

## **IoTPilot Alarming**

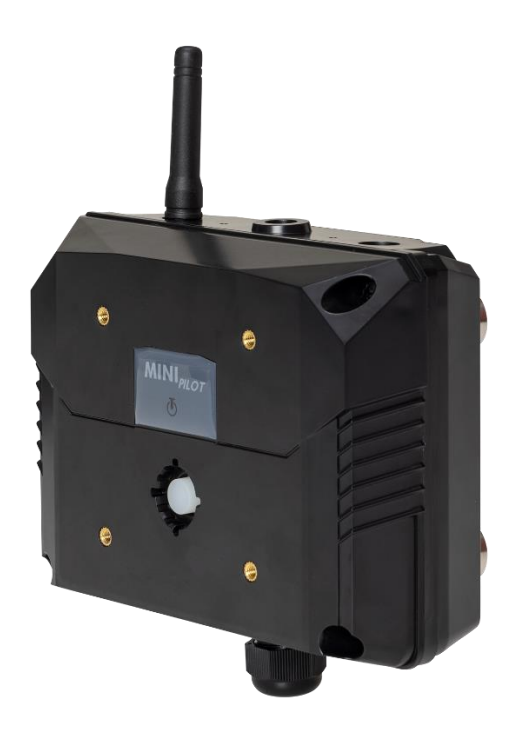

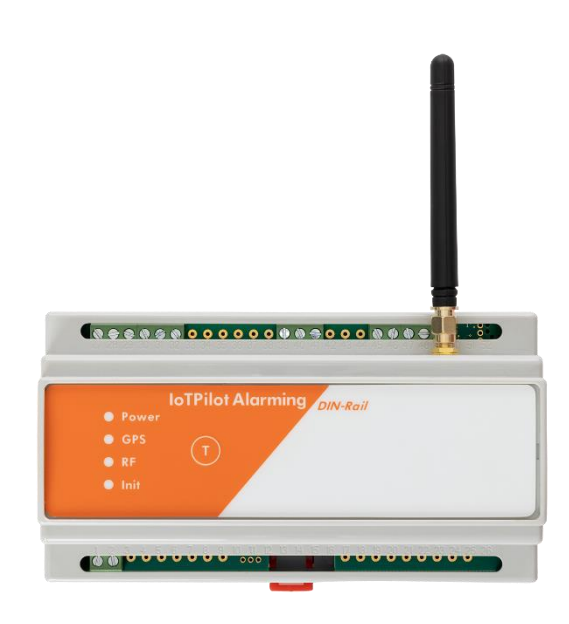

| Dokumentversion: | 0.9                       |
|------------------|---------------------------|
| Verfasser:       | M. Kurmann                |
| Ausführung:      | IoTPilot Alarming         |
|                  | IoTPilot Alarming mit USV |
|                  |                           |

Projekt:

020001-xx-xx

8x digitale Eingänge für Fehlermeldungen, 1x digitaler Ausgang für Quittierung.

8x digitale Eingänge für Fehlermeldungen, 1x digitaler Ausgang für Quittierung mit Batterie-Backup bei Spannungsverlust. **MEIER ELEKTRONIK AG** Wir machen FUNKtionierende Systeme

#### Versionsübersicht

| Datum      | Version | Beschreibung                                                                                                    |
|------------|---------|----------------------------------------------------------------------------------------------------|
| 26.06.2019 | 0.1     | Erstellung                                                                                                    |
| 07.01.2020 | 0.2     | Allgemeine Überarbeitung                                                                                                    |
| 10.02.2020 | 0.3     | Allgemeine Überarbeitung                                                                                                    |
| 23.04.2020 | 0.4     | Erweiterung auf 8 Meldungen                                                                                                    |
| 19.05.2020 | 0.5     | Abschnitt 15 (Technische Daten IoTPilot Alarming), Seite 41 aktualisiert                                                                                                    |
| 02.09.2020 | 0.6     | Funktion integrierte USV beschrieben und 4G Spezifikation eingetragen                                                                                                    |
| 28.04.2021 | 0.7     | Beschreibung Geräte Generation 2 mit diversen zusätzlichen<br>Konfigurationsmöglichkeiten, zusätzlichen Alarmeinstellungen, Beschreibung der<br>neuen App-Ansicht, Erstellen von Betriebs-gemeinschaften für die Alarmierung<br>usw. |
| 20.12.2021 | 0.8     | Kapitel 9 Gehäusedimensionen angepasst                                                                                                    |
| 07.06.2022 | 0.9     | Neue Elektronik mit Relaisausgang für Quittierung (siehe Abschnitt 11.3)                                                                                                    |

# **MEIER ELEKTRONIK AG**

Wir machen FUNKtionierende Systeme

| 1  | 1 EINLEITUNG                                         |                   |
|----|------------------------------------------------------|-------------------|
| 2  | 2 BETRIEBSBEDINGUNGEN                                |                   |
| 3  | 3 NEUIGKEITEN IOT-GERÄTE GENERATION 2                | 5                 |
| 4  | 4 UNTERSCHIED ZWISCHEN GERÄT IOTPILOT ALARMING ← ·   | → IOTPILOT MULTI6 |
| 5  | 5 BESTIMMUNGSGEMÄßE VERWENDUNG                       |                   |
| 6  | 6 VORHERSEHBARE FEHLANWENDUNG                        | 7                 |
| 7  |                                                      | 7                 |
| ,  |                                                      | ,                 |
| 8  | 8 GRUNDPRINZIP                                       |                   |
| 9  | 9 GEHÄUSEDIMENSIONEN                                 |                   |
| 9  | 9.1 DEVICEBOX GEHÄUSE                                |                   |
| •  | 9.1.1 Devicebox Gehäuse                              |                   |
| 9  | 9.2 DIN-RAIL GEHAUSE                                 |                   |
| 10 | 10 MONTAGEHINWEISE                                   |                   |
| 11 | 11 INSTALLATION                                      |                   |
| 1  | 11.1 Allgemein                                       |                   |
| 1  | 11.2 ANSCHLUSS IOTPILOT ALARMING / IOTPILOT MULTI    |                   |
| 1  | 11.3 Kenndaten Relaisausgänge                        |                   |
| 1  | 11.4 Kenndaten digitale Eingänge                     |                   |
| 12 | 12 BEDIEN- UND ANZEIGEELEMENTE GERÄT                 |                   |
| 1  | 12.1 Allgemein                                       |                   |
| 1  | 12.2 GERÄT EINSCHALTEN                               |                   |
| 1  | 12.3 GERÄT AUSSCHALTEN                               | 20                |
| 13 | 13 BEDIENUNG WEB-PORTAL "THINGSPILOT"                |                   |
| 1  | 13.1 THINGSPILOT KONTOAKTIVIERUNG                    |                   |
| 1  | 13.2 ThingsPilot Anmeldung                           |                   |
| 1  | 13.1 Gerätaktivierung                                |                   |
| 1  | 13.2 THINGSPILOT MENÜ "DASHBOARD"                    |                   |
|    | 13.2.1 Allgemein                                     |                   |
|    | 13.2.2 Untermenü IoTPilot Alarming Uebersicht        |                   |
|    | 13.2.3 Untermenü IoTPilot Alarming Einstellungen     |                   |
|    | 13.2.4 Untermenü Meldungskonfiguration               |                   |
|    | 13.2.5 Untermenü Eskalations-Konfiguration           |                   |
| 1  | 13.3 WEB-APP AUF DESKTOP INSTALLIEREN                |                   |
| 1  | 12.4.1 UEKAI EINENI END-KUNDEN ZUWEISEN              |                   |
|    | 13.4.2 Gerät einem End-Kunden zuweisen               |                   |
|    | 13.4.3 Meldunas- und Eskalationskonfiauration dem Fn | d-Kunden zuweisen |
| 14 |                                                      |                   |
| 14 |                                                      |                   |
| 12 |                                                      |                   |
| 16 | 16 CE KONFORMITATSERKLARUNG                          |                   |

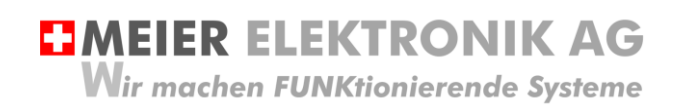

Bedienanleitung Seite 4 von 42

## 1 Einleitung

Der IoTPilot-Alarming ist eine spezielle Ausführung der IoTPilot-Familie. Das Gerät besitzt 8 digitale Eingänge für 8 verschiedene Meldungen und einen Relaisausgang, welcher für 1s aktiviert wird, wenn auf der Cloud der oder die Fehler quittiert werden.

Auf dem Web-Portal (Cloud) kann der Benutzer entsprechende Meldungs-Empfänger definieren, welche bei Auslösung der (Fehler)-Meldung eine Benachrichtigung erhalten sollen. Jedem Meldungs-Empfänger kann man eine Priorität zugewiesen. Wird die Meldung durch die tiefere Priorität nicht quittiert, wird sie an die nächst-höhere Priorität weitergeleitet. Dadurch erhält man ein leistungsstarkes (Fehler)-Meldungs-Eskalationsmanagement.

## 2 Betriebsbedingungen

| Anschlussspannung             | DC 828VDC oder AC 230400V~                   |
|-------------------------------|----------------------------------------------|
| Stromaufnahme Standby         | Max. 360mW                                   |
| Stromaufnahme Senden zu Cloud | Max. 2W (Senden + 1 Relais aktiv)            |
| Schutzart Devicebox-Gehäuse   | IP64 (Schutz gegen allseitiges Spritzwasser) |
| Schutzart DIN-Rail Gehäuse    | IP20 (Berührungsschutz)                      |
| Betriebstemperatur            | -10°C bis +50°C                              |
| Relative Luftfeuchtigkeit     | < 90% ohne Frost                             |

# **MEIER ELEKTRONIK AG** Wir machen FUNKtionierende Systeme

Bedienanleitung Seite 5 von 42

## 3 Neuigkeiten IoT-Geräte Generation 2

Wenn Sie ein Gerät mit einer ID >0000001600 erworben haben, handelt es sich um ein Gerät der 2. Generation mit zusätzlichen Funktionen.

Wenn Sie bereits Geräte von uns im Einsatz haben, gibt die nachfolgende Auflistung eine Übersicht über die zusätzlichen Funktionen ab Gerätegeneration 2.

#### **Tabelle 1: Neue Funktionen Generation 2**

| Neuheit                                                                                                    |                                                                                                    | Beschreibung                                                                                                    |
|----------------------------------------------------------------------------------------------------|----------------------------------------------------------------------------------------------------|----------------------------------------------------------------------------------------------------|
| ■ IoTPilot Empfaeng          IIII         BG_MeierElektronikAG         Meldungsempfaenger         def edf         Order         Ausschalten |                                                                                                    | Neu kann man über mehrere Geräte<br>Betriebsgemeinschaften bilden. Alle<br>Meldungsempfänger einer solchen<br>Betriebsgemeinschaft werden zusammengefasst<br>und auf einer App dargestellt. Somit ist es sehr<br>einfach, entsprechende Meldungsempfänger ein-<br>und auszuschalten.<br>Der Benutzer des Geräts (Maschine) kann die<br>anderen Empfänger einfach und schnell<br>deaktivieren, damit Sie nicht unnötige Meldungen<br>erhalten. |
| Meldung wenn Störung behoben ist                                                                                                    | Detektiert das Gerä<br>wieder freigegeben<br>zusätzliche Behebu<br>"Eingeschalten" ist.<br>haben und allenfall<br>einzustellen, um de | it die Behebung einer Störung (digitaler Eingang ist<br>oder Verbindung ist wiederhergestellt), kann eine<br>ungsmeldung ausgelöst werden, falls diese Funktion<br>Wir empfehlen diese Funktion eingeschaltet zu<br>s der Meldungsschweregrad entsprechend<br>en Versand der Meldung zu kontrollieren.                                                                                                    |
| Meldungswiederholung nach<br>Quittierung [min]                                                                                              | Gibt man hier einer<br>eine Meldung durch<br>eingegebenen Zeitr<br>Meldung ausgelöst                                                  | n Wert >0 ein, ist diese Funktion eingeschaltet. Wird<br>n den Benutzer quittiert, aber sie bleibt über den<br>raum weiterhin anstehend, wird eine erneute<br>, obwohl sie quittiert wurde.                                                                                                    |
| Meldung automatisch bestätigen                                                                                                    | Ist diese Funktion e<br>quittiert, sobald der<br>Somit ist ein jeweili                                                                | eingeschaltet, werden Meldungen automatisch<br>entsprechenden Eingang zurückgesetzt wurde.<br>ges Einloggen auf der Cloud nicht nötig.                                                                                                    |

## 4 Unterschied zwischen Gerät IoTPilot Alarming $\leftarrow \rightarrow$ IoTPilot Multi

| Funktionen                                                                                                    | Gerät<br>IoTPilot-<br>Alarming | Gerät<br>IoTPilot-<br>Multi | Verfügbar<br>auf Web-<br>Portal |
|----------------------------------------------------------------------------------------------------|--------------------------------|-----------------------------|---------------------------------|
| 8-28VDC-Spannungsversorgung (Optional 230V~ oder 400V~)                                                                                                    | •                              | •                           | •                               |
| 8 Digitaleingänge (Meldungseingänge)                                                                                                    | •                              | •                           | •                               |
| 1 Ausgang für Fehlerquittierung (Relais, 2A/230VAC)                                                                                                    | •                              | •                           | •                               |
| Konfiguration Eingänge als Öffner/Schliesser/Status                                                                                                    | •                              | •                           | •                               |
| Meldungstexte selber definieren                                                                                                    | •                              | •                           | •                               |
| Meldungsschweregrad selber definieren (Warnung, Error, Info)                                                                                                    | •                              | •                           | •                               |
| SMS/Email/Anruf Empfänger Erstellen und Gruppieren                                                                                                    | •                              | •                           | •                               |
| Alarmierung nach Priorität (Eskalationsmanagement)                                                                                                    | •                              | •                           | •                               |
| Webportal für die Empfangs- und Zustandsanzeige                                                                                                    | •                              | •                           | •                               |
| SMS/Email/Anruf Alarm bei Strom- oder Internetunterbruch                                                                                                    | •                              | •                           | •                               |
| 2G/4G-Modul, inkl. vorinstallierte SIM-Karte (keine Prepaid Karte)                                                                                                    | •                              | •                           | •                               |
| Eigene Benutzer-/Kunden- und Geräteverwaltung                                                                                                    | •                              | •                           | •                               |
| Meldungslogbuch (Meldungs-History)                                                                                                    | •                              | •                           | •                               |
| Versand SMS/Email/Anrufe mit Objekt und kundenspezifischem Text                                                                                                    | •                              | •                           | •                               |
| Positionsanzeige des Geräts auf Weltkarte (GPS-Positionen)                                                                                                    | •                              | •                           | •                               |
| Versand einer Meldung, wenn Fehler behoben ist                                                                                                    | •                              | •                           | •                               |
| Fehlerquittierung automatisch oder manuell konfigurierbar                                                                                                    | •                              | •                           | •                               |
| Meldungswiederholung trotz Quittierung, falls Alarm weiterhin anliegt                                                                                                    | •                              | •                           | •                               |
| Meldungsversand erfolgt sofort nach Ereignis                                                                                                    | •                              | •                           | •                               |
| Automatische Positionserkennung mittels GPS                                                                                                    | (●)                            | (●)                         | (●)                             |
| Betriebstemperatur -10°C bis +50°C,                                                                                                    | •                              | •                           |                                 |
| 4 Ausgänge schaltbar über Web-Portal (4xRelais)                                                                                                    |                                | •                           | •                               |
| 4 zusätzliche Ausgänge schaltbar über Web-Portal (4xRelais)                                                                                                    |                                | ( <b>●</b> ) <sup>1</sup>   | (●)                             |
| Ausgänge konfigurierbar impuls- oder zustandsgesteuert                                                                                                    |                                | •                           | •                               |
| Digitale Eingänge konfigurierbar für Taster-Rückmeldung                                                                                                    |                                | •                           | •                               |
| 1 Ausgang gesteuert über Web-Zeitschaltuhr (Relais, 2A/230VAC)                                                                                                    |                                | •                           | •                               |
| 1 Impuls-Zählereingang, Strom-, Wärme-, Durchflussmessung etc.                                                                                                    |                                | •                           | •                               |
| 3 Analogeingänge 0-10V / 4-20mA / PT100                                                                                                    |                                | •                           | •                               |
| 1 Analogeingang 0-16V für 12V Batterieüberwachung                                                                                                    |                                | •                           | •                               |
| Aufzeichnen der Analogwerte im Web-Portal (alle 2 min.) *                                                                                                    |                                | <b>2</b>                    | •                               |
| Alarmierung bei Schwelle über- oder unterschritten                                                                                                    |                                | •                           | •                               |
| Alarmierung bei Delta-Veränderung steigend/sinkend                                                                                                    |                                | •                           | •                               |
| Ausgänge schwellwertgesteuert gemäss analogen Eingängen                                                                                                    |                                | •                           | •                               |
| Betriebsgemeinschaften über mehrere Geräte bilden                                                                                                    |                                | (●)                         | (●)                             |
| Optimierte Web-App mit Taster für Ausgänge, Analogwerte etc.                                                                                                    |                                | (●)                         | (●)                             |
| 1 Ausgang konfigurierbar mit Ausschalt-Timer (Bewässerung)                                                                                                    |                                | (●)                         | (●)                             |
| Optimiertes Pumpen-Monitoring mit Betriebsstunden, Anzahl Starts etc.                                                                                                    |                                | (●)                         | (●)                             |
| Sollwert-Vorgabe via RS485 Modbus zu Fuji Inverter                                                                                                    |                                | (●)                         | (●)                             |
| Sollwert-Vorgabe via 010V analog Ausgang                                                                                                    |                                | (●)                         | (●)                             |
| <ul> <li>Optional</li> <li><sup>1</sup> Funktion nur in der Devicebox verfügbar, nicht im DIN-Rail Gehäuse</li> <li><sup>2</sup> Zykluszeit durch Meier Elektronik AG reduzierbar, jedoch wird ein Abo-l</li> </ul> | Jpgrade dazı                   | u benötigt.                 |                                 |

# MEIER ELEKTRONIK AG Wir machen FUNKtionierende Systeme

Bedienanleitung Seite 7 von 42

## 5 Bestimmungsgemäße Verwendung

Die Steuerung darf nur für die Alarmierung von nicht sicherheitsrelevanten Systemen eingesetzt werden.

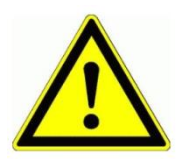

Dieses Produkt ist in dieser Konfiguration **NICHT** für sicherheitsrelevante Anwendungen einsetzbar, wo ein Defekt oder eine Fehlfunkton des Produkts zur Gefährdung von Personen oder grossen materiellen Schäden führen kann.

## 6 Vorhersehbare Fehlanwendung

- 1. Entfernt der Benutzer die Antenne oder installiert man das Gerät ohne 2G oder 4G Netzabdeckung, ist keine Alarmierung möglich.
- 2. Schließen Sie nie externe Fremdspannung an den digitalen Eingängen an. Das würde das Gerät zerstören.

## 7 Sicherheitshinweise

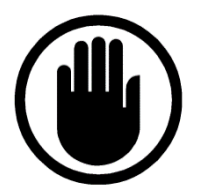

Die Installation, der Service und die Einstellungen der Steuerung dürfen nur durch elektrisch geschultes Personal durchgeführt werden. Es müssen zwingend immer alle Installations- und Sicherheitsnormen eingehalten werden.

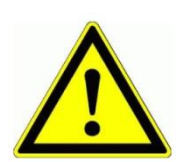

Vor der Inbetriebnahme ist anhand des Steuerungstypenschildes zu prüfen, ob die korrekte Betriebsspannung eingesetzt wird in Bezug auf Leistung und Spannung.

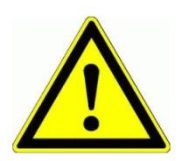

Das Alarmierungsgerät darf nur im stromlosen Zustand geöffnet werden.

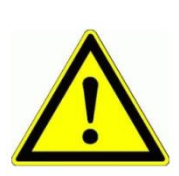

Niemals unter Spannung an den Klemmen arbeiten!

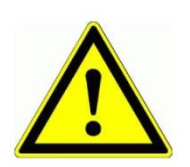

Niemals das Gerät mit Wasser waschen oder mit Wasserhochdruck reinigen.

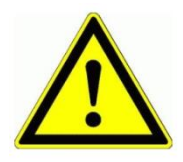

Wir das Gerät auf einer vibrierenden Oberfläche installiert, ist es zwingend auf Gummipuffer zu montieren, um allfällige Schwingungen zu reduzieren, damit die Lebensdauer nicht eingeschränkt wird.

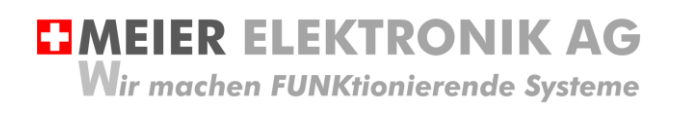

Bedienanleitung Seite 8 von 42

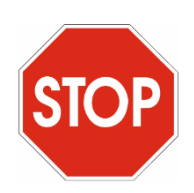

Das Alarmierungsgerät darf NICHT für sicherheitsrelevante Anwendungen eingesetzt werden, wo ein Defekt oder eine Fehlfunktion des Produktes zur Gefährdung von Personen oder zu materiellen Schäden führen kann.

## 8 Grundprinzip

Abbildung 1: Grundprinzip

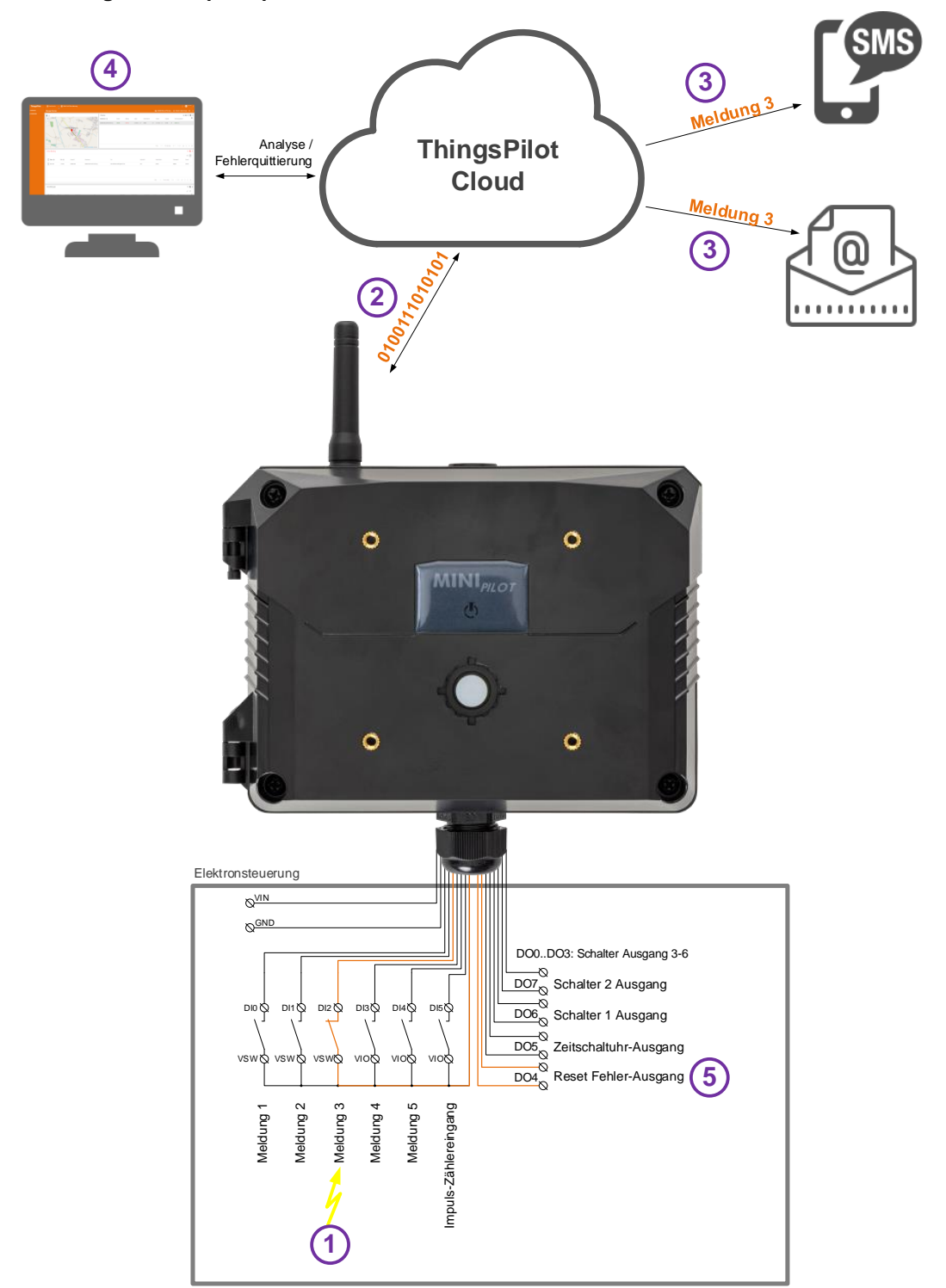

# **MEIER ELEKTRONIK AG** Wir machen FUNKtionierende Systeme

## Tabelle 2: Ablauf Grundprinzip

| Schritt               | Beschreibung                                                                                                    |
|-----------------------|----------------------------------------------------------------------------------------------------|
| Vorbereitung<br>Cloud | Um das IoTPilot-Alarming Gerät verwenden zu können, müssen sie vorgängig ein ThingPilot-<br>Cloud Aktivierungs-Email erhalten haben. Haben sie dieses nicht erhalten, schreiben Sie uns<br>eine Email auf <u>info@meier-elektronik.ch</u> mit folgendem Inhalt:                                           |
|                       | Bitte senden Sie uns den ThingsPilot Aktivierungs-Link zu. Das IoTPilot-Alarmings-Gerät haben<br>wir mit der Lieferscheinnummer XXXX erhalten (ersetzen sie XXXX mit ihrer effektiven<br>Lieferscheinnummer).                                                                                             |
|                       | Name:                                                                                                    |
|                       | Vorname:                                                                                                    |
|                       | Mobile Telefonnummer.<br>Emailadresse, welche als Benutzer hinterlegt werden soll                                                                                                    |
|                       | Einaladiesse, weiche als behaltzei millenegt weiden soll                                                                                                    |
|                       |                                                                                                    |
|                       | Mit dem Aktivierungs-Link erhalten sie Zugang zur ThingsPilot-Cloud, um darin die Meldungen anzusehen und die Meldungstexte und Meldungsempfänger zu konfigurieren.                                                                                                    |
| Vorbereitung<br>Gerät | Verdrahten Sie das Gerät gemäss beiliegendem Schema.                                                                                                    |
| 1                     | Ein Störungskontakt schliesst und setzt somit den digitalen Eingang (Meldung 3 $\rightarrow$ DI2).                                                                                                    |
| 2                     | Das Ereignis aus Schritt (1) löst die "Meldung 3" auf der ThingsPilot-Cloud aus.                                                                                                    |
| 3                     | Anhand des konfigurierbaren Meldungstexts und den konfigurierbaren Meldungs-Empfängern,<br>wird die Meldung je nach Konfiguration per SMS und/oder Email und/oder Anruf versendet.<br>Wie man die Meldungstexte und die Empfänger konfiguriert, finden Sie in Abschnitt 13.2.4 und<br>13.2.5, Seite 29-32 |
| 4                     | Nachdem ein Meldungs-Empfänger eine Meldung erhalten hat, kann er diese über die ThingsPilot-Cloud quittieren.                                                                                                    |
| 5                     | Durch die Quittierung wird der Reset-Ausgang DO0 beim Gerät angesteuert. Dieser kann zum Beispiel für das Zurücksetzen eines Frequenzumformers o.ä. verwendet werden.                                                                                                    |

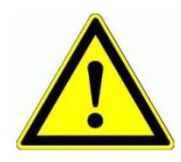

Der Meldungs-Empfänger ist verantwortlich, dass nach der Quittierung die entsprechenden Massnahmen eingeleitet werden, damit die Anlage wieder vollständig funktionsfähig wird.

Bedienanleitung Seite 10 von 42

## 9 Gehäusedimensionen

## 9.1 Devicebox Gehäuse

Das Gerät kann man auf unterschiedliche Arten montieren. Je nach Gehäusetyp kann man das Gerät auf DIN-Schiene, per Laschen, direkt via Durchgangsschrauben oder per Magnet montieren. Das entsprechende Montagematerial kann man bei der Meier Elektronik AG beziehen.

Das IoTPilot Alarming Gerät ist in zwei verschiedenen Gehäusevarianten verfügbar. Im wetterfesten Gehäuse "Devicebox" oder im DIN-Rail Gehäuse für die einfache Schaltschrankmontage

#### 9.1.1 Devicebox Gehäuse

#### Abbildung 2: Frontansicht

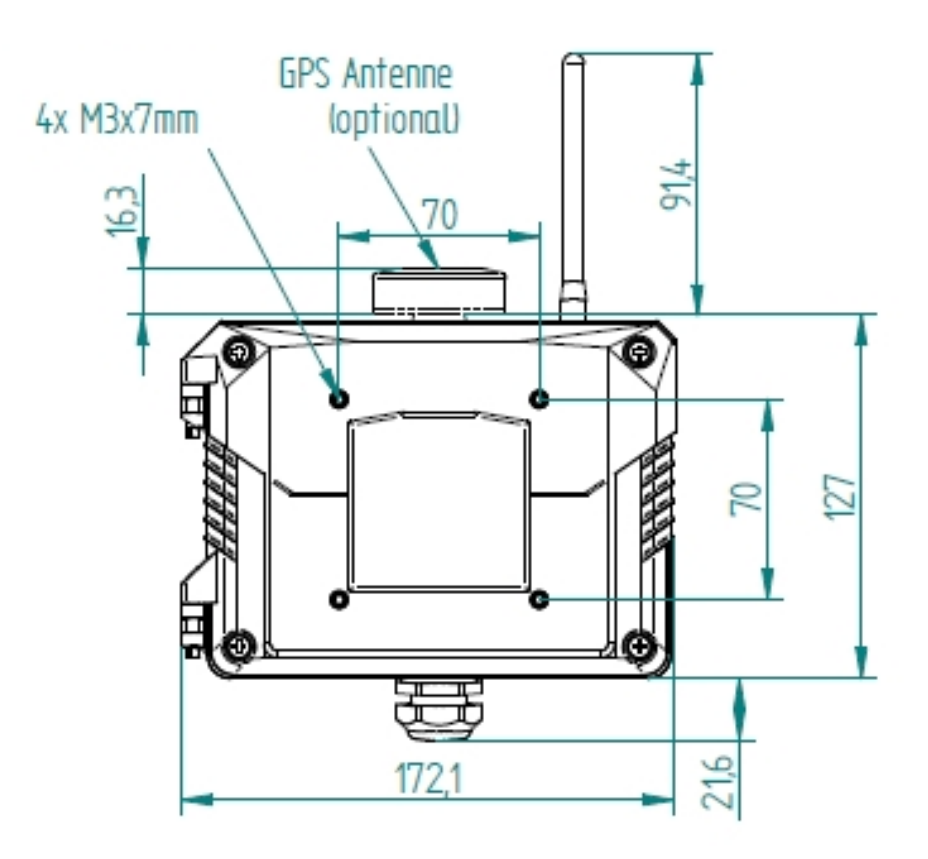

MEIER ELEKTRONIK AG
 Wir machen FUNKtionierende Systeme

Bedienanleitung Seite 11 von 42

## Abbildung 3: DIN-Schienen Montage

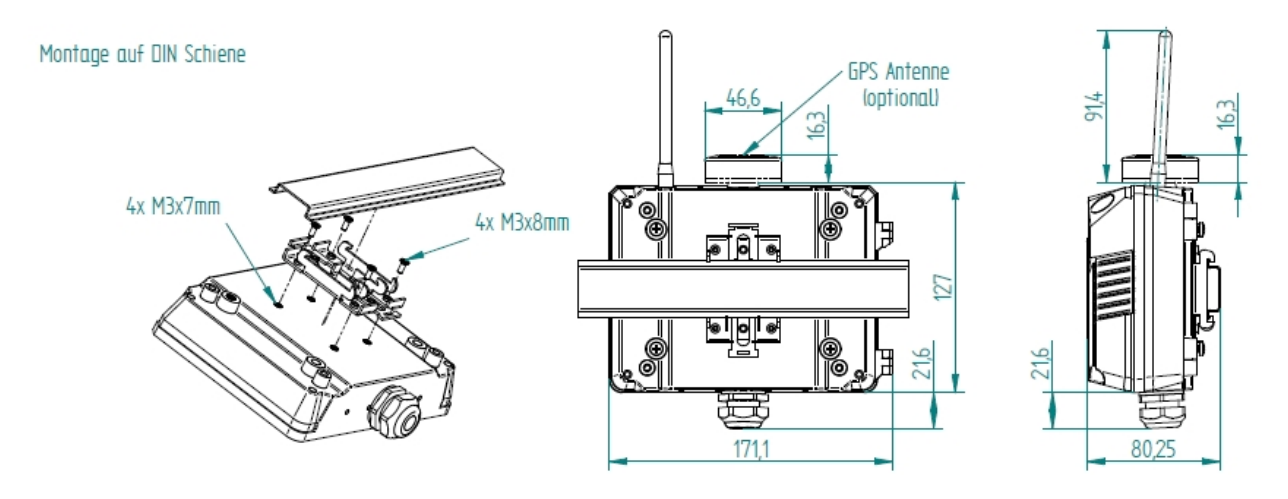

### Abbildung 4: Montage mit Laschen

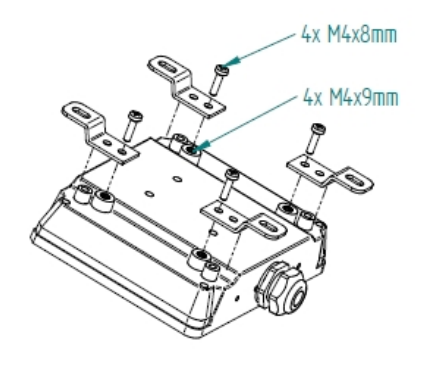

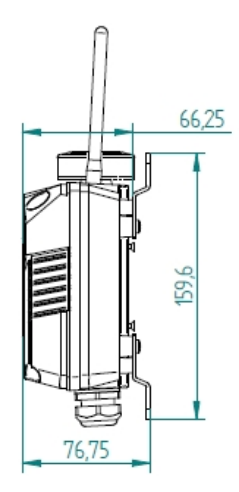

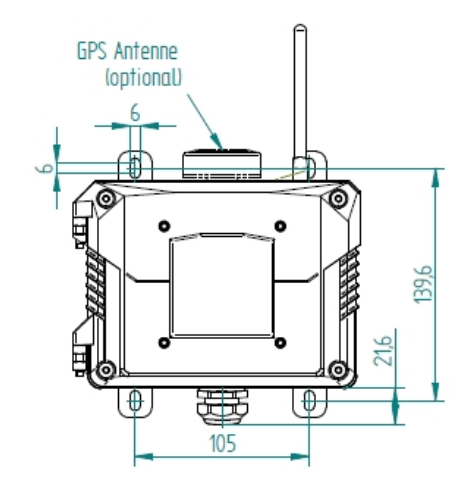

Montage mit Laschen

## Abbildung 5: Montage mit Magneten

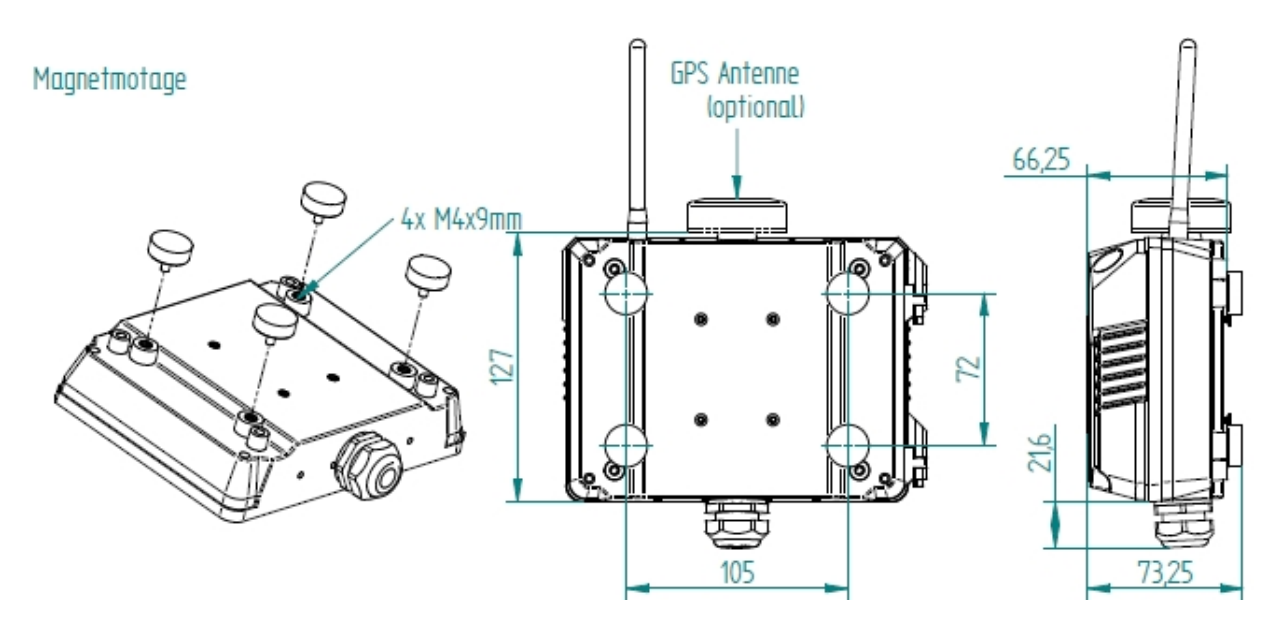

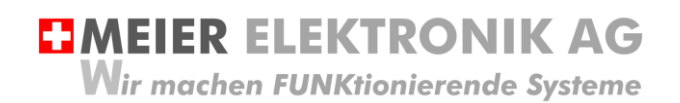

Bedienanleitung Seite 12 von 42

## Abbildung 6: Montage mit Durchgangsschrauben

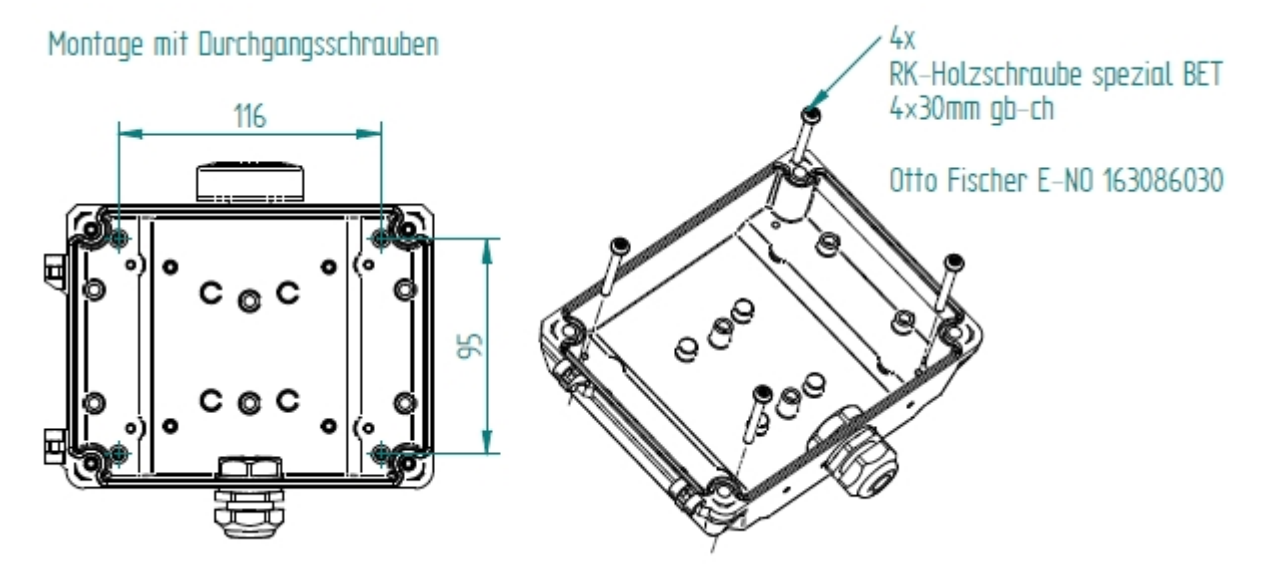

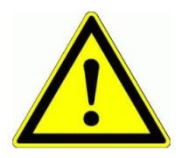

Wird das Gerät im Aussenbereich eingesetzt, sollte es nicht direkten Wettereinflüssen ausgesetzt werden, um seine Lebensdauer nicht unnötig zu mindern. Obwohl das Gerät wetterfest ist, sollen sie es vor Spritzwasser und sonstigen Umwelteinflüssen schützen. MEIER ELEKTRONIK AG
 Wir machen FUNKtionierende Systeme

Bedienanleitung Seite 13 von 42

## 9.2 DIN-Rail Gehäuse

## Abbildung 7: DIN-Rail Gehäuse Frontansicht

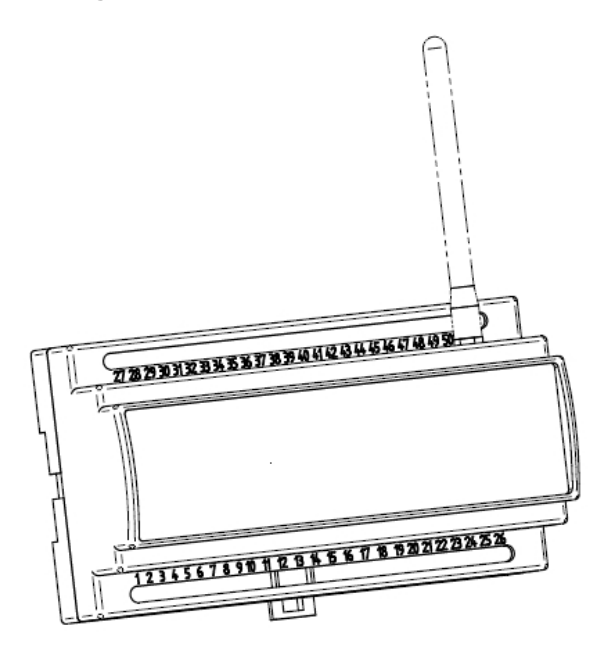

### Abbildung 8: DIN-Rail Abmessungen

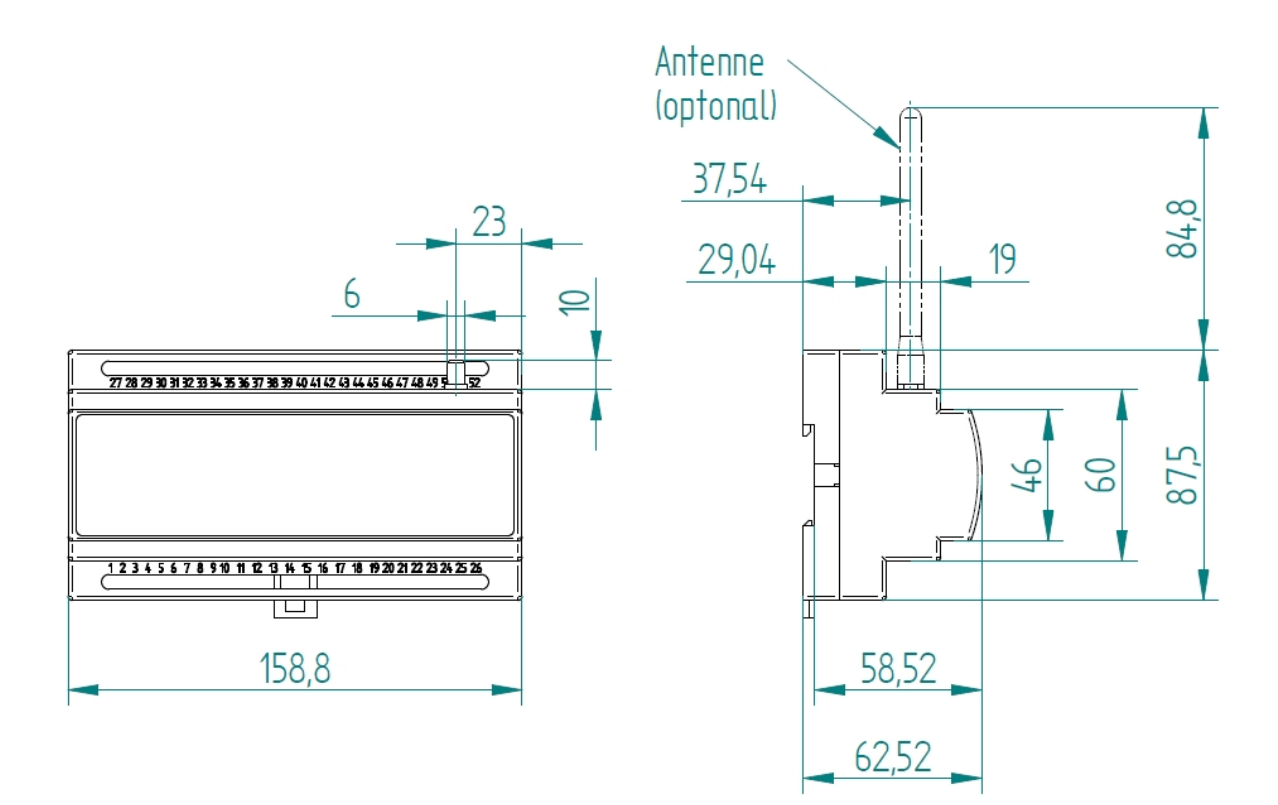

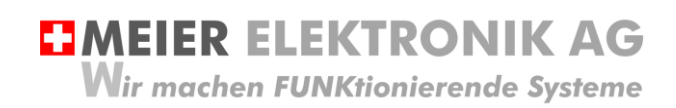

Bedienanleitung Seite 14 von 42

## 10 Montagehinweise

Ein wesentlicher Faktor für eine erfolgreiche Installation ist die Abstrahlfähigkeit der Antenne. Wird das Gerät in einem Schaltschrank oder in einem Keller verbaut, muss bei schlechter Internet-Verbindung die Antenne extern montiert werden. Dazu kann man bei der Meier Elektronik AG ein Antennenverlängerungskabel (1m, 3m, 5m, 10m oder 20m) bestellen (ist im Standardlieferumfang nicht dabei).

Zusätzlich ist zu prüfen, ob am entsprechenden Standort ein 2G oder 4G Netz vorhanden ist. Das Gerät enthält eine vorinstallierte, internationale SIM-Karte (ohne Roaming) und wählt sich somit immer ins beste, verfügbare Netz ein (für CH: Sunrise, Swisscom, Salt, für DE: O2, T-Mobile, Vodafone, EPlus, etc.).

Abbildung 9: Gerätemontage für optimalen Empfang

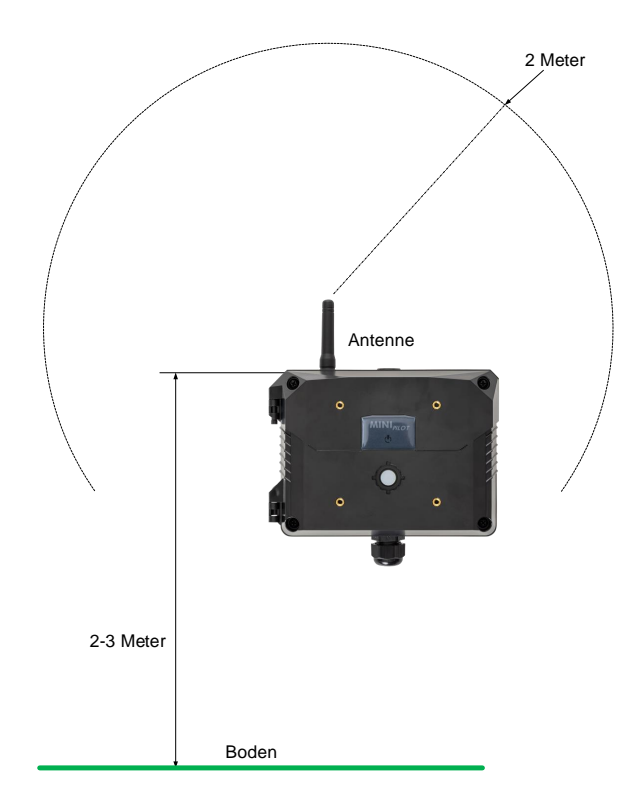

Ideal ist, wenn die Antenne 2 Meter frei abstrahlen kann. Dabei sollen möglichst keine Hindernisse in diesem Bereich vorliegen. Zusätzlich kann die Empfangsqualität erhöht werden, wenn der Empfänger 2-3 Meter ab Boden montiert wird.

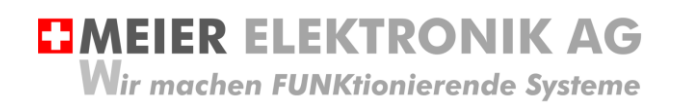

Bedienanleitung Seite 15 von 42

## 11 Installation

## 11.1 Allgemein

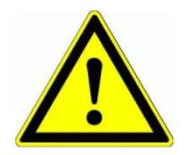

Prüfen sie die Spannung (V) auf dem Empfängertypenschild mit ihrer Betriebsspannung:

Abbildung 10: Gerätebeschriftung mit Betriebsspannung

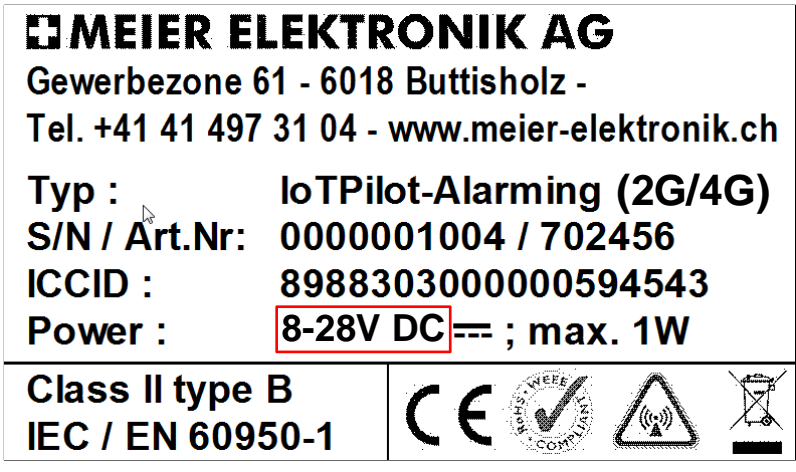

11.2 Anschluss IoTPilot Alarming / IoTPilot Multi

Abbildung 11: Anschlussklemmen

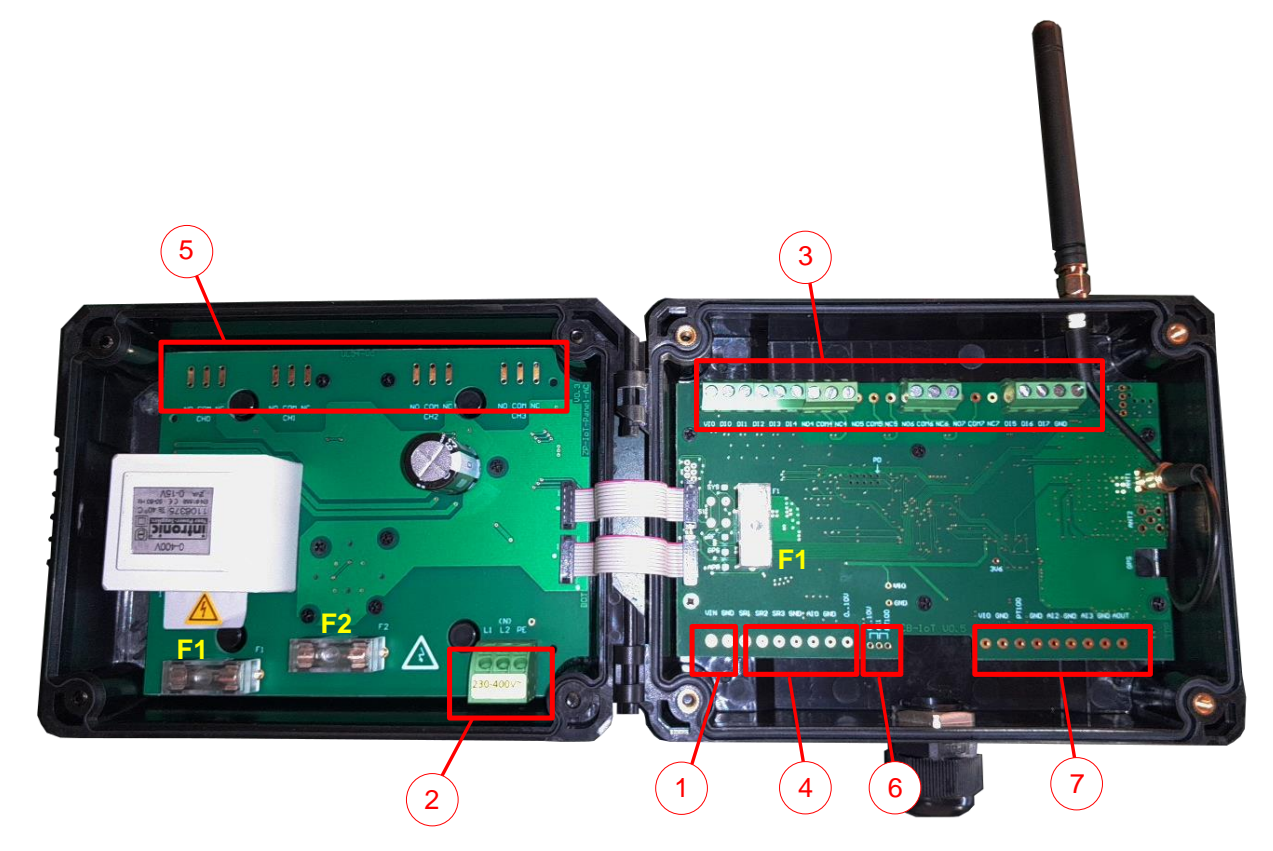

MEIER ELEKTRONIK AG
 Wir machen FUNKtionierende Systeme

Bedienanleitung Seite 16 von 42

| Tabelle 3: Anschlussklemr | nenbelegung loTPilot | Alarming / Multi |
|---------------------------|----------------------|------------------|
|                           |                      | ·                |

| Nr.   | Beschreibung                                                                                    | IoTPilot<br>Alarming | loTPilot<br>Multi |
|-------|-------------------------------------------------------------------------------------------------|----------------------|-------------------|
| 1     | Anschluss Speisespannung 8-28VDC, falls das Gerät ohne<br>zusätzliches Netzteil bestellt wurde. | •                    | •                 |
| 2     | Anschluss Speisespannung 230-400VAC, falls diese Option bestellt wurde.                         | •                    | •                 |
| 3     | Anschluss Alarmeingänge und Quittier-Relaisausgang                                              | •                    | •                 |
| 4     | Anschluss RS485 Modbus für Fuji-Inverter und analog<br>Eingänge                                 |                      | •                 |
| 5     | Anschluss zusätzliche Relaisausgänge, falls diese Option bestellt wurde.                        |                      | •                 |
| 6     | Schiebeschalter für Umschaltung zwischen PT100 und 010V Analogeingang.                          |                      | •                 |
| 7     | Analoge Ein- und Ausgänge                                                                       |                      | •                 |
| F1-F2 | Alle 5x20mm Sicherungen sind 1 A träge.                                                         | •                    | •                 |

•

Option / Funktion verfügbar für das entsprechende Gerät

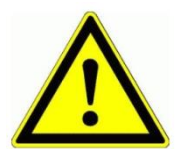

Ein separates, detailliertes Elektroschema liegt dem Gerät bei.

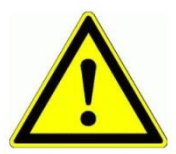

Niemals unter Spannung an den Klemmen oder an der Steuerung arbeiten!

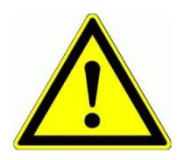

Die internen Spannungen VIO entspricht der abgesicherten Eingangsspannung VIN. Mit Hilfe des Grounds (GND) kann man somit auch entsprechende <u>Induktivsensoren</u> anschliessen.

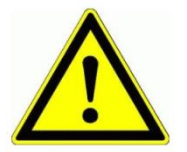

Schalten Sie nicht 400V~ mit den Relais. Die Relais und die Kontaktabstände sind nicht für 400V~ ausgelegt.

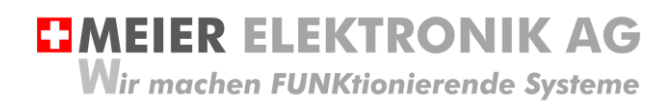

## 11.3 Kenndaten Relaisausgänge

Die nachfolgende Tabelle zeigt die Kenndaten der Relais auf.

#### **Tabelle 4: Kenndaten Relais**

| Max. Dauerstrom @ 230VAC     | 2A                                 |
|------------------------------|------------------------------------|
| Max. Einschaltstrom @ 230VAC | 5A                                 |
| Nennspannung                 | 220VDC/ 250VAC                     |
| Max. Schaltleistung [W]      | 60                                 |
| Kontaktmaterial Standard     | AgNi                               |
| Mechanische Lebensdauer DC   | 100 * 10 <sup>6</sup> Schaltspiele |
| Elektrische Lebensdauer      | 5 * 10 <sup>7</sup> Schaltspiele   |

### Abbildung 12: Elektrische Lebensdauer bei DC

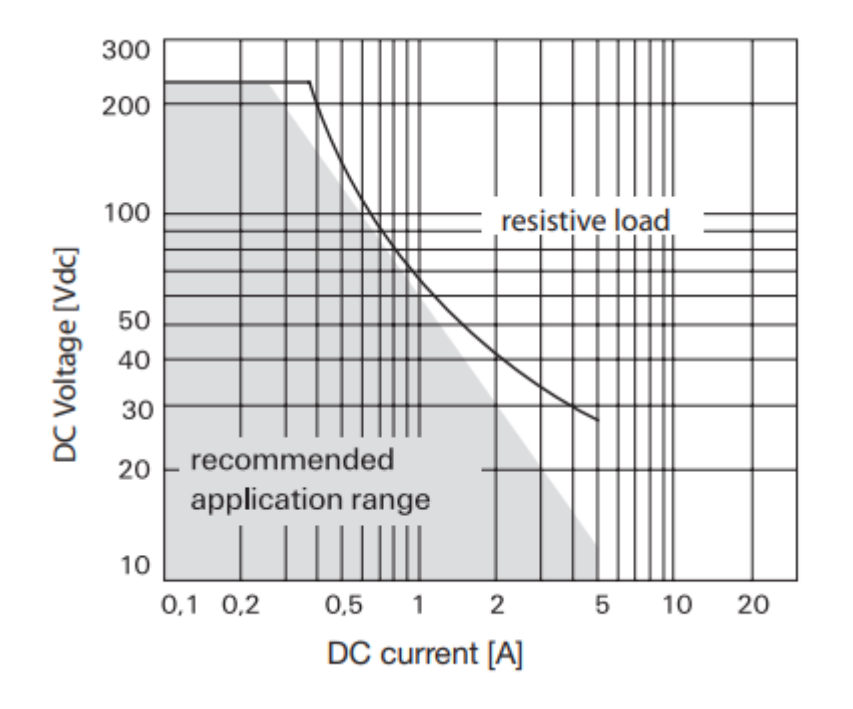

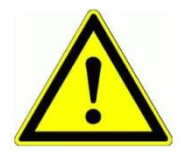

Schalten Sie nicht 400V~ mit den Relais. Die Relais und die Kontaktabstände sind nicht für 400V~ ausgelegt.

MEIER ELEKTRONIK AG
 Wir machen FUNKtionierende Systeme

Bedienanleitung Seite 18 von 42

## 11.4 Kenndaten digitale Eingänge

## Abbildung 13: Schaltbild digitale Eingänge

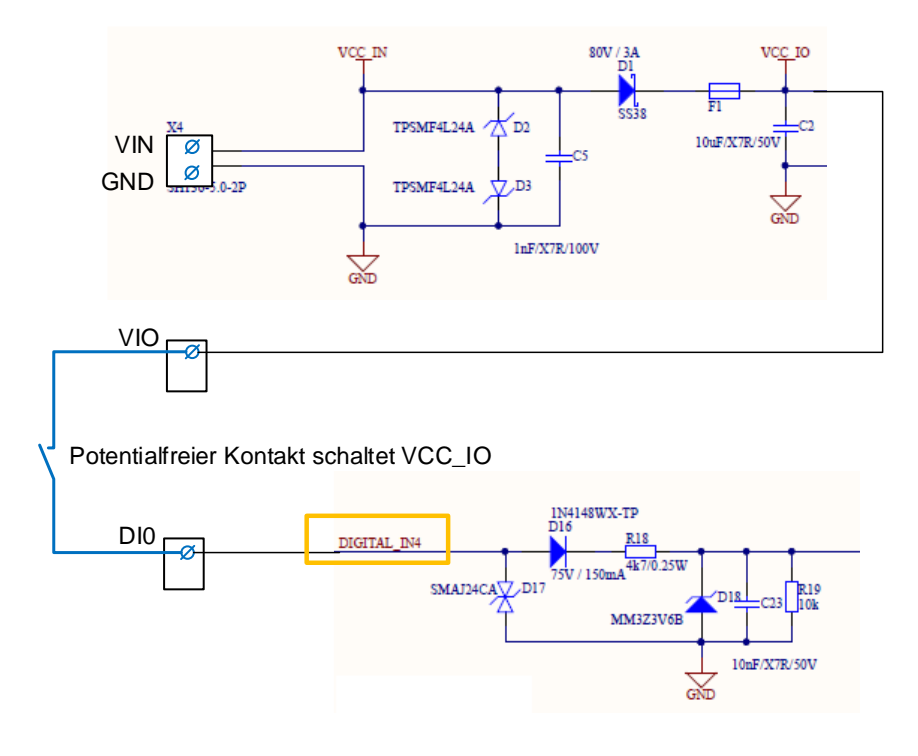

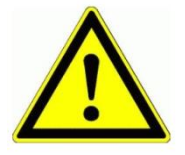

Schließen Sie nie eine externe Fremdspannung an den digitalen Eingängen an. Das würde die Eingänge sofort zerstören!

Schalten sie die digitalen Eingänge immer potentialfrei von der abgesicherten Spannung VIO!

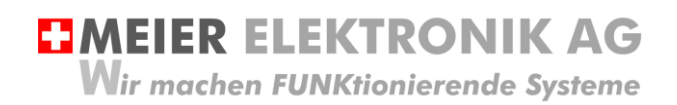

Bedienanleitung Seite 19 von 42

## 12 Bedien- und Anzeigeelemente Gerät

## 12.1 Allgemein

#### Abbildung 14: Bedien- und Anzeigeelemente

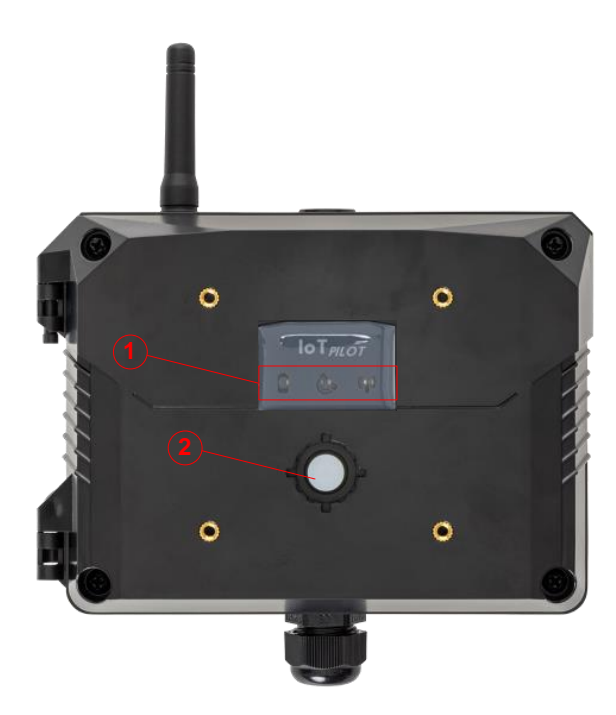

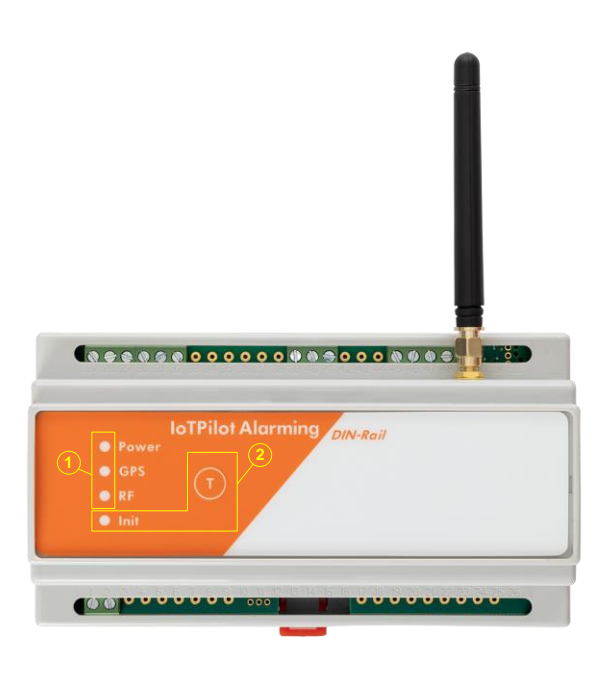

#### Tabelle 5: Übersicht Bedienelemente

| Position       | Funktion            | Beschreibung                                                                                                    |
|----------------|---------------------|----------------------------------------------------------------------------------------------------|
| 0 (1.1)        | Spannung / Power    | Zeigt an, ob die Speisung vorhanden ist. Enthält das Gerät einen Akku (USV), blinkt diese LED bei tiefer Akkuspannung und leuchtet dauernd, wenn der Akku leer ist.                                                                                                    |
| (12)           | GPS-Position / GPS  | Wurde das Gerät mit der Option GPS bestellt, blinkt diese LED während der Satelliten-Suche.                                                                                                    |
| ()             |                     | Kann jedoch innerhalb von 4 Minuten keine Verbindung zu einem<br>Satelliten hergestellt werden, wird der Vorgang abgebrochen und das<br>Gerät startet ohne GPS-Positionserkennung.                                                                                                    |
| ( <b>1</b> .3) | Funkverbindung / RF | Diese LED blinkt kurz auf, wenn mit der Cloud kommuniziert wird.                                                                                                    |
| (2)            | Silikon-Taster / T  | Drückt man diesen Taster, wird eine Kommunikation zur Cloud ausgelöst (dient nur für Testzwecke).                                                                                                    |
|                |                     | Wird das Gerät neu eingeschaltet, blinkt dieser Taster, bis die<br>Internetverbindung hergestellt werden konnte (Init). Danach leuchtet sie<br>für ca. 3-4s dauernd auf und erlischt dann. Danach blinkt nur noch LED<br>1.3/RF kurz auf, wenn über die Internetverbindung kommuniziert wird. |

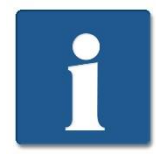

Erhält das Alarmierungsgerät die Speisespannung, startet es automatisch. Jedoch benötigt es ca. 60-90 Sekunden, bis die Verbindung ins Internet hergestellt ist. Erst danach können Meldungen versendet werden.

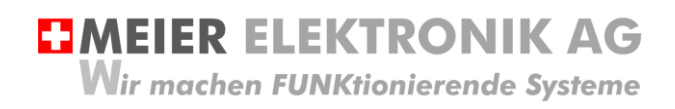

Bedienanleitung Seite 20 von 42

## 12.2 Gerät Einschalten

Besitzen Sie ein Alarmierungsgerät <u>ohne</u> integrierte USV, startet das Gerät, sobald sie die Speisespannung an den Klemmen VIN/GND anliegen.

Besitzen Sie ein Alarmierungsgerät <u>mit</u> integrierter USV, müssen Sie zuerst den Silikon-Taster (2) kurz Drücken. Danach startet das Gerät (Silikon-Taster beginnt zu Blinken) und nach ca. 60-90s ist die Internetverbindung aufgebaut.

## 12.3 Gerät Ausschalten

Bei einem Alarmierungsgerät ohne integrierte USV, können Sie die Speisespannung entfernen und das Gerät ist ausgeschaltet.

Bei einem Alarmierungsgerät <u>mit</u> integrierter USV, müssen Sie ca. 5s lang den Silikon-Taster Drücken, um das Gerät auszuschalten. Sobald die Taster-LED erlischt, ist das Gerät ausgeschaltet.

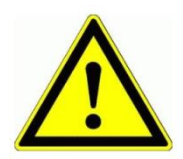

Das Alarmierungsgerät mit integrierter USV ist erst vollständig ausgeschaltet, wenn Sie den Silikon-Taster für ca. 5s Drücken.

## 13 Bedienung Web-Portal "ThingsPilot"

## 13.1 ThingsPilot Kontoaktivierung

Wie bereits in Kapitel 8, Tabelle 2, Seite 9 beschrieben wurde, sollten sie vorgängig ein ThingPilot-Cloud Aktivierungs-Email erhalten haben. Haben Sie dieses nicht erhalten, schreiben Sie uns eine Email auf info@meier-elektronik.ch mit folgendem Inhalt:

Bitte senden Sie uns den ThingsPilot Aktivierungs-Link zu. Das IoTPilot-Alarmings-Gerät haben wir mit der Lieferscheinnummer XXXX erhalten (ersetzen sie XXXX mit ihrer effektiven Lieferscheinnummer). Name:

Vorname: Mobile Telefonnummer: Emailadresse, welche als Benutzer hinterlegt werden soll Einsatzort: (falls bereits bekannt)

Mit dem Aktivierungs-Link erhalten sie Zugang zur ThingsPilot-Cloud. In diesem Portal können sie die Meldungen ansehen und die Meldungstexte und Meldungsempfänger konfigurieren. Bitte verwenden sie ausschließlich den Google Chrome Browser, da alle Funktionen mit diesem Browser getestet wurden.

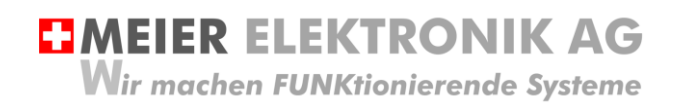

Bedienanleitung Seite 21 von 42

## 13.2 ThingsPilot Anmeldung

Wenn sie ihr ThingsPilot-Konto aktiviert haben, können sie sich jederzeit und von überall auf der Welt bei ihrem Konto anmelden. Geben sie dazu folgende Webadresse in ihrem Browser ein:

### https://cloud.thingspilot.ch

Sollten Sie ein Kundenspezifisches Login haben (z.B. <u>https://meineFirma.thingspilot.ch</u>), müssen sie natürlich diese URL eingeben.

Danach erscheint das Login-Fenster, in welchem sie ihre Email-Adresse (Username) und ihre Passwort eingeben müssen.

#### Abbildung 15: Login-Seite

| •      | MEIER ELEKTRONIK AG |
|--------|---------------------|
|        |                     |
| $\sim$ | ihreFmailAdresse    |
| ÷      |                     |
|        | FORGOT PASSWORD?    |
|        | LOGIN               |

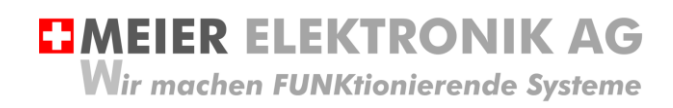

Nach erfolgreicher Anmeldung gelangen sie auf die Hauptseite mit 5 Menüeinträgen:

#### Abbildung 16: Menüeinträge

|             | ThingsPilot |
|-------------|-------------|
| 🏫 s         | TARTSEITE   |
| <b>1</b>    | SSETS       |
| [•0 G       | ERAETE      |
| <b>D</b>    | ASHBOARDS   |
| <b>21</b> E | NDCONSUMER  |

| Pos.        | Erklärung                                                                                                    |
|-------------|----------------------------------------------------------------------------------------------------|
| STARTSEITE  | Übersicht aller Menüs in Kachelform                                                                                                    |
| ASSET       | Dieses Menü enthält die Meldungs- und Eskalationskonfigurationen, welche einem End-<br>Consumer (End-Kunde) zugeordnet werden können. Für jedes Gerät kann man die<br>Meldungs-Empfänger und die Meldungstexte einzeln definieren und einem einzelnen End-<br>Kunden zuordnen. |
| GERAETE     | Dieses Menü enthält die Alarmierungsgeräte, welche einem End-Consumer (End-Kunde)<br>zugeordnet werden können. Somit ist es möglich, beliebig viele End-Kunden einem oder<br>mehreren End-Geräten zu verwalten                                                                 |
| DASHBOARDS  | Dieses Menü enthält die Bedienungselemente, welche für das Alarmierungsgerät benötigt werden.                                                                                                    |
| ENDCONSUMER | In diesem Menü kann man End-Kunden erstellen und diesen somit auch ein Web-Portal-<br>Zugriff zur Verfügung stellen. Diese End-Kunden sehen jedoch nur ihre zugeordneten Geräte.                                                                                               |

## 13.1 Gerätaktivierung

Erwerben Sie mehrere Geräte gleichzeitig und haben Sie eine Vereinbarung mit uns, dass Sie die SIM-Karten selbständig aktivieren können, beginnen die Lizenzkosten erst ab ihrer Inbetriebnahme zu Laufen. Somit müssen Sie die SIM-Karte, welche sich vorinstalliert im Gerät befindet, vor der Inbetriebnahme zuerst Aktivieren (Freischalten). Erst nach der Freischaltung ist eine Internetverbindung des Geräts mit der ThingsPilot-Cloud möglich.

| <ol> <li>Prüfen Sie, dass das Gerät<br/><u>ausgeschaltet</u> ist."</li> </ol> |              |                                     |
|-------------------------------------------------------------------------------|--------------|-------------------------------------|
| <ol> <li>Wählen Sie das Menü<br/>"Geräte"</li> </ol>                          | ThingsPilot  | 🕫 Geraete                           |
| " • • • • • • •                                                               | ♠ STARTSEITE |                                     |
|                                                                               | ASSETS       | 000001280_loTPilot-Multi            |
|                                                                               | GERAETE      | IOTPILOT-MULTI                      |
|                                                                               | DASHBOARDS   |                                     |
|                                                                               |              | 0                                   |
|                                                                               |              | 000001344_IoT-Pro<br>Iotpilot-Multi |
|                                                                               |              | 8                                   |

**MEIER ELEKTRONIK AG** Wir machen FUNKtionierende Systeme

Bedienanleitung Seite 23 von 42

| 3.                                                              | Wählen Sie das<br>entsprechende Gerät aus. Die<br>10stellige Geräte-ID ist auf<br>dem Typenschild des Geräts<br>zu finden (1).                                                                                                    | 000001280_IOTPILOT-MULTI<br>Geraetedetails                                                                                                    |  |  |  |  |  |  |  |
|-----------------------------------------------------------------|----------------------------------------------------------------------------------------------------|----------------------------------------------------------------------------------------------------|--|--|--|--|--|--|--|
| 4.                                                              | Öffnen sie das Fenster                                                                                                    | DETAILS RELATIONEN                                                                                                    |  |  |  |  |  |  |  |
|                                                                 | Verwalten" (2)                                                                                                    | ANMELDEINFORMATIONEN VERWALTEN 2                                                                                                    |  |  |  |  |  |  |  |
|                                                                 |                                                                                                    | GERAETE-ID KOPIEREN                                                                                                    |  |  |  |  |  |  |  |
|                                                                 |                                                                                                    | Anmeldestatus Registered Name* 0000001280_IoTPilot-Multi                                                                                        |  |  |  |  |  |  |  |
|                                                                 |                                                                                                    | Geraetetyp-Profil *                                                                                                    |  |  |  |  |  |  |  |
| 5.<br>6.<br>ACHTUI<br>Wenn S<br>drücken<br>deaktivie<br>mehr mö | Prüfen Sie, ob der Knopf (1)<br>"Activate SIM" anzeigt. Steht<br>dort "Suspend SIM", ist die<br>SIM-Karte bereits registriert<br>und sie können mit Punkt 10<br>weiterfahren.<br>Drücken Sie den Knopf<br>"Aktiviere SIM" (1) und<br>danach "Speichern".<br>NG:<br>ie den Knopf "SUSPEND SIM"<br>, wird die SIM-Karte wieder<br>ert und es ist keine Verbindung<br>öglich, die Lizenzkosten laufen | Referenzart   Unique Identifier   UID*   0000001529   10/10   ICCID   8988303000005263868   19/19                                               |  |  |  |  |  |  |  |
| jedoch v                                                        | veiter!                                                                                                    | ACTIVATE SIM                                                                                                    |  |  |  |  |  |  |  |
|                                                                 |                                                                                                    | SPEICHERN ABBRECHEN                                                                                                    |  |  |  |  |  |  |  |
| 7.                                                              | Schalten Sie das Gerät erst jetzt                                                                                                    | t ein.                                                                                                    |  |  |  |  |  |  |  |
| 8.                                                              | Warten Sie danach ca. 3-5 Minu<br>registriert ist. Während diesem F<br>Netze bekommt.                                                                                                    | ten, bis das Gerät beim Provider mit der besten Empfangsqualität<br>Prozess blinkt der Silikontaster auf dem Gerät, bis er Zutritt zu einem der |  |  |  |  |  |  |  |
| 9.                                                              | Beim erstmaligen Verbinden ins<br>Dashboard "IoTPilot Alarming Ü<br>immer noch OFFLINE ist.                                                                                                    | Internet kann es manchmal etwas länger dauern (bis zu 5 min.). Im<br>bersicht" können Sie einsehen, ob das Gerät bereits ONLINE oder            |  |  |  |  |  |  |  |
| 10.                                                             | Ist das Gerät ONLINE, ist die Geräteregistrierung abgeschlossen, das Abo aktiviert und das Gerät kommuniziert mit der Cloud.                                                                                                    |                                                                                                    |  |  |  |  |  |  |  |

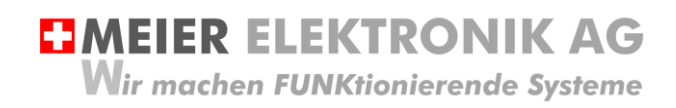

## 13.2 ThingsPilot Menü "Dashboard"

#### 13.2.1 Allgemein

Das wichtigste Menü ist das Dashboard (1) mit 4 weiteren Untermenüs. In den Dashboards sehen sie den Zustand der Alarmierung und können diese entsprechend konfigurieren.

## Abbildung 17: Allgemeine Übersicht nach dem Login

| ThingsPilot    | 22 Dashboarda                                   |                                                 |                                                 | د د 🖯 🔁 🗧 د                                    |
|----------------|-------------------------------------------------|-------------------------------------------------|-------------------------------------------------|------------------------------------------------|
| A STARTSEITE   |                                                 |                                                 |                                                 | $\mathbf{e}$                                   |
| ASSETS         | IoTPilot Alarming Uebersicht                    | IoTPilot Alarming Einstellungen                 | Meldungs-Konfiguration                          | Eskalations-Konfiguration                      |
| GE GERAETE     | Den End Usern zugeordnet: 'Meier Elektronik AO' | Den End Usern zugeordnet: Meier Elektronik All' | Den End Usern zugeordnet: 'Meier Elektronik AG' | Den End Usem zugeordnet: 'Meier Elektronik AO' |
| 📰 dashedards 🚺 |                                                 |                                                 |                                                 |                                                |
| 21 ENDCONSUMER | 1                                               | 1                                               | · · · · · · · · · · · · · · · · · · ·           | 1                                              |
|                |                                                 |                                                 |                                                 |                                                |

#### Tabelle 6: Erklärung Hauptseite

| Pos. | Erklärung                                                                                                    |
|------|----------------------------------------------------------------------------------------------------|
| 1    | <ul> <li>Im Menü "Dashboard" werden rechts vier weitere "Kacheln" als Untermenüs angezeigt:</li> <li>IoTPilot Alarming Uebersicht → Allgemeine Übersicht der Fehler</li> <li>IoTPilot Alarming Einstellungen → Diverse Einstellungen des Alarmiergeräts</li> </ul> |
|      | <ul> <li>Meldungs-Konfiguration → Einstellen der Meldungstexte</li> <li>Eskalations-Konfiguration → Einstellen der Meldungsempfänger</li> </ul>                                                                                                    |
| 2    | Im Menü "Profil" können Sie die Sprache (Deutsch, Englisch, Französisch) wählen oder ihr Passwort ändern.                                                                                                    |

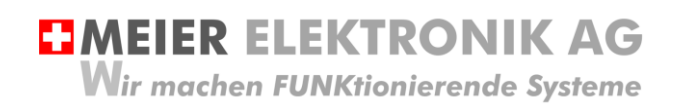

Bedienanleitung Seite 25 von 42

## 13.2.2 Untermenü IoTPilot Alarming Uebersicht

Wenn Sie nun das Untermenü "IoTPilot-Alarming Uebersicht" im Menü "Dashboard" anwählen, gelangen Sie in die Übersicht der Alarmiergeräte. Wählen Sie das entsprechende Gerät in der Einheiten-Tabelle aus, um dessen Fokus zu bekommen.

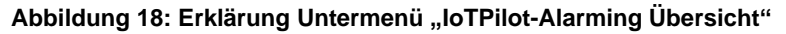

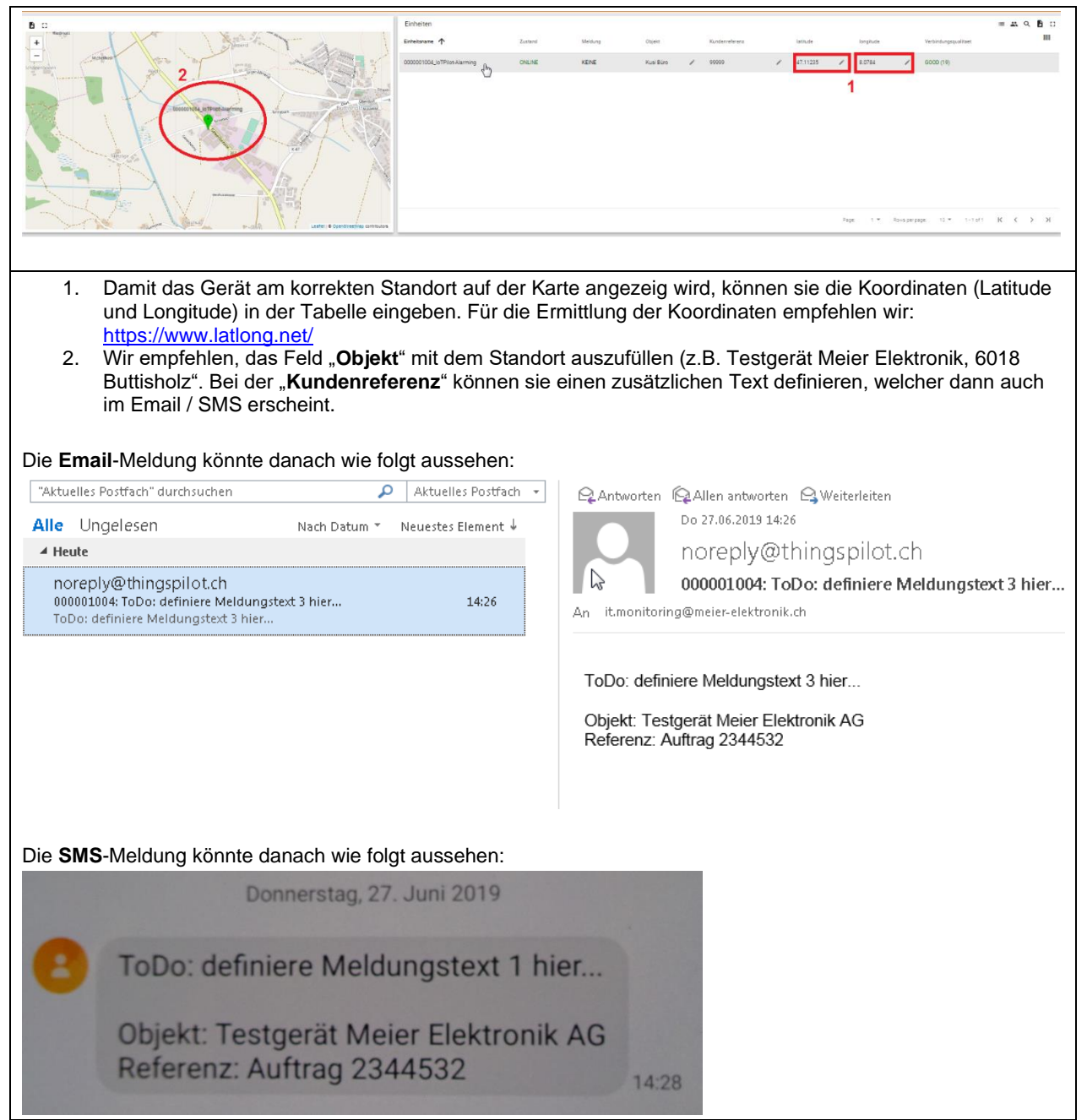

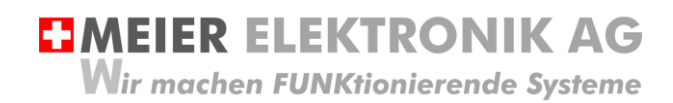

Bedienanleitung Seite 26 von 42

#### Abbildung 19: Erklärung im Untermenü " IoTPilot-Alarming Übersicht" – Aktive Meldungen

|   | Aktive Meldung                                                                                                |          |            |                              |                                     |              |                  |                       | 9. 🖻 D  |
|---|----------------------------------------------------------------------------------------------------|----------|------------|------------------------------|-------------------------------------|--------------|------------------|-----------------------|---------|
|   |                                                                                                    |          |            |                              |                                     |              |                  |                       | N C     |
|   | 🗌 Datum 🕹                                                                                                    | Zeit 🗸   | Geraete ID | Geraetename                  | Test                                | Nachricht ID | Nachricht Nein   | Schweregrad           | Zustand |
|   | 27.6.2019                                                                                                    | 1426:21  | 0000001004 | 0000001004_IoTPliceAlarming  | ToDo: definiere Meldungstext 3 hier | 842          | 00003            | ERROR                 | ACTIVE  |
|   | 27.6.2019                                                                                                    | 14:25:41 | 0000001004 | 0000001004_IoTPlict-Alarming | ToDo: definiere Meldungstext 5 hier | 841          | 00005            | ERROR                 | ACTIVE  |
|   |                                                                                                    |          |            |                              |                                     |              |                  |                       |         |
|   |                                                                                                    |          |            |                              |                                     |              |                  |                       |         |
|   |                                                                                                    |          |            |                              |                                     |              |                  |                       |         |
|   |                                                                                                    |          |            |                              |                                     |              |                  |                       |         |
|   |                                                                                                    |          |            |                              |                                     |              | Page: 1 ¥ Rovs.p | arpage: 15 ¥ 1-2 of 2 | к < > э |
| _ |                                                                                                    |          |            |                              |                                     |              |                  |                       |         |
|   | m Fenster "Aktive Meldungen" werden alle <b>NICHT</b> quittierten Meldungen angezeit. Soblad man eine Meldung |          |            |                              |                                     |              |                  |                       |         |

quittiert, wird sie in diesem Fenster nicht mehr angezeigt.

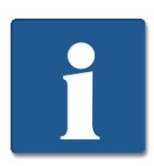

Wenn Sie nun eine Meldung als WARN, INFO oder DEBUG definiert haben, wird diese Meldung NIE in der aktiven Meldungsliste erscheinen. Denn diese Meldungstypen müssen NIE quittiert werden.

#### Abbildung 20: Erklärung im Untermenü "IoTPilot-Alarming Übersicht" – Alle Meldungen

| Alle Meldungen    |          |            |                              |                                              |              |                |             |               |                          | م                       | . 18 |
|-------------------|----------|------------|------------------------------|----------------------------------------------|--------------|----------------|-------------|---------------|--------------------------|-------------------------|------|
|                   |          |            |                              |                                              |              |                |             |               |                          | ~                       | C    |
| 🗌 Detum 🗸         | Zeit 🗸   | Geraete ID | Geraetename                  | Test                                         | Nachricht ID | Nachricht Nein | Schweregrad | Zustand       | Bestaetligt von          | Bestaetigt am           |      |
| 27.6.2019         | 1426:21  | 0000001004 | 0000001004_IoTPlict-Alarming | ToDo: definiere Meldungstext 3 hier          | 842          | 00003          | ERROR       | ACTIVE        |                          |                         |      |
| 27.6.2019         | 14:25:41 | 000001004  | 0000001004_IoTPilot-Alarming | ToDo: definiere Meldungstext 5 hier          | 841          | 00005          | ERROR       | ACTIVE        |                          |                         |      |
| 27.6.2019         | 14:25:10 | 0000001004 | 0000001004_IoTPilot-Alarming | ToDa: definiere Meldungstext 4 hier          | 840          | 00004          | ERROR       | CONFIRMED     | admin@thingspilot.ch     | 27.6.2019. 14:26:14     |      |
| 27.6.2019         | 14:23:46 | 0000001004 | 0000001004_JoTPilot-Alarming | ToDa: definiere Meldungstext 4 hier          | 839          | 00004          | ERROR       | CONFIRMED     | edmin@thingspilot.ch     | 27.6.2019, 14:24:55     |      |
| 27.6.2019         | 11:08:01 | 0000001004 | 0000001004_JoTPilot-Alarming | Verbindung zur Alarmierung wiederhergestellt | 837          | 00008          | WARN        | AUTOCONFIRMED |                          |                         |      |
| 26.6.2019         | 17:56:01 | 0000001004 | 0000001004_IoTPlict-Alarming | Verbindungsunterbruch zur Alarmierung        | 834          | 00007          | WARN        | CONFIRMED     |                          | 26.6.2019, 18:01:39     |      |
| 26.6.2019         | 17:10:02 | 0000001004 | 0000001004_IoTPilos-Alac     | Verbindung zur Alarmierung wiederhergestellt | 831          | 00008          | WARN        | AUTOCONFIRMED |                          |                         |      |
| 26.6.2019         | 17:09:59 | 0000001004 | 0000001004_IoTPilot-Alarming | ToDa: definiere Meldungstext 5 hier          | 830          | 00005          | ERROR       | CONFIRMED     | admin@thingspilot.ch     | 26.6.2019, 17:42:33     |      |
| 26.6.2019         | 17:08:01 | 0000001004 | 0000001004_JoTPilot-Alarming | Verbindungsunterbruch zur Alarmierung        | 829          | 00007          | WARN        | AUTOCONFIRMED |                          |                         |      |
| □ <u>066.0000</u> | 12.09.01 | 0000001001 | 00000010011.W01              | 17.41.4                                      | 656          | AAAAA          | 1011 Par    | ALTOCOLD BLAD |                          |                         |      |
|                   |          |            |                              |                                              |              |                |             | Pep           | e: 1 • Rovs per page: 15 | . 	 1 · 15 of 29  K < > | >    |
|                   | otor     |            | dungan" warda                | n alla quittiartan un                        | d auch nick  | t quittiant    | on Maldu    |               | aozoit                   |                         |      |

Im Fenster "Alle Meldungen" werden alle quittierten und auch nicht quittierten Meldungen angezeit. Diese Liste dient somit als Logbuch der Meldungen.

#### Abbildung 21: Erklärung im Menü "IoTPilot-Alarming Übersicht" – Zustandsdiagramm

| Zustandsdiagramm                                   | E                                                                                      |  |  |  |  |  |  |
|----------------------------------------------------|----------------------------------------------------------------------------------------|--|--|--|--|--|--|
| 09.04<br>Nangu 2719<br>I d hang<br>Sai 10.00 10.00 |                                                                                        |  |  |  |  |  |  |
| Das Diagramm zeigt der<br>verwendet werden         | n aufgezeichneten Zustand des Alarmiergeräts. Dies kann für Service- und Analysezwecke |  |  |  |  |  |  |
| OFFLINE:                                           | Gerät ist offline und somit nicht am Internet.                                         |  |  |  |  |  |  |
| Message ACTIVE:                                    | Gerät enthält mindestens eine unquittierte Meldung                                     |  |  |  |  |  |  |
| Input ACTIVE:                                      | Meldungseingang ist immer noch gesetzt, aber Meldung wurde bereits quittiert           |  |  |  |  |  |  |
| No Message:                                        | Es liegt keine Meldung(en) vor                                                         |  |  |  |  |  |  |

### Abbildung 22: Erklärung im Menü "IoTPilot-Alarming Übersicht" – IoT Geräteinformationen

| Temperatur & Luftfeuch                                    | rtigkeit innerhalb des ( | ieraets         |          |        |       |       |          |        |         |         |          |         |         |         | <b>B</b> C                                                |
|-----------------------------------------------------------|--------------------------|-----------------|----------|--------|-------|-------|----------|--------|---------|---------|----------|---------|---------|---------|-----------------------------------------------------------|
|                                                           |                          |                 |          |        |       |       |          |        |         |         |          |         |         |         |                                                           |
|                                                           |                          |                 |          |        |       |       |          |        |         |         |          |         |         |         |                                                           |
|                                                           |                          |                 |          |        |       |       |          |        |         |         |          |         |         |         |                                                           |
|                                                           |                          |                 |          |        |       |       |          |        |         |         |          |         |         |         |                                                           |
| -                                                         |                          |                 |          |        |       |       |          |        |         |         |          |         |         |         |                                                           |
| 15                                                        |                          |                 |          |        |       |       |          |        |         |         |          |         |         |         |                                                           |
| CECO     Temperzure     Humidity     Verbindungsqualitert | 10.00                    | 1200            | 1400     | 1600   | 18.00 | 2000  | 22.00    | 00.00  | 02.00   | 01.00   | 0%.00    | 06.00   | 15.00   | 12.00   | 1400<br>27.9 22.7 50.29<br>46.5 54.79 50.69<br>9 79 74.78 |
| Das Dia<br>verwend                                        | gramm<br>det werd        | zeigt d<br>den. | lie aufg | ezeich | neten | Messw | erte des | Alarmo | geräts. | Dies ka | nn für S | Service | - und A | nalysez | wecke                                                     |

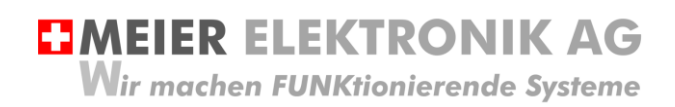

Bedienanleitung Seite 27 von 42

## 13.2.3 Untermenü IoTPilot Alarming Einstellungen

In den Einstellungen kann man auch nochmals die GPS Koordinaten, den Objekt- und den Referenztext eingeben (wie in Abschnitt 13.2.2, Seite 25 bereits beschrieben).

Zusätzlich ist es möglich, den Meldungseingang des Alarmiergeräts zu konfigurieren (via Drop-Down Auswahl), ob die Meldung beim Schliessen oder beim Oeffnen des Kontakts auslösen soll. Siehe (1) in Abbildung 23.

### Abbildung 23: Drop-Down Menü für Meldungskontakt-Konfiguration

| ThingsPilot  | Se Deshboards > Se IoTPlot Alerming Einstellungen |        |                |   |           |   |          |   |                |   |                               |            |          |
|--------------|---------------------------------------------------|--------|----------------|---|-----------|---|----------|---|----------------|---|-------------------------------|------------|----------|
| A STARTSEITE | IoTPilot Alarming Einstellungen                   |        |                |   |           |   |          |   |                |   |                               |            |          |
| ASSETS       | = 0                                               |        |                |   |           |   |          |   |                |   | an 12                         |            | e        |
| GRAETE       |                                                   |        |                |   |           |   |          |   |                | ш |                               |            | (1)      |
| DASHBOARDS   | Einheitsname T                                    | Objekt | Kundenreferenz |   | Longitude |   | Latitude |   | Zykluszert [s] |   | Konfiguration Meldungseingang | Ausloesung | <u> </u> |
|              | 0000001008_IoTPilot-Alarming_Vorlage              |        | /              | / | 0         | / | 0        | / | 0              |   | Meldung 1 (DI0)               | Schliesser | վետ      |
|              |                                                   |        |                |   |           |   |          |   |                |   | Meldung 2 (DI1)               | Oeffner    |          |
|              |                                                   |        |                |   |           |   |          |   |                |   | Meldung 3 (DI2)               | Schliesser | -        |
|              |                                                   |        |                |   |           |   |          |   |                |   | Meldung 4 (DI3)               | Schliesser | -        |
|              |                                                   |        |                |   |           |   |          |   |                |   | Meldung 5 (DI4)               | Schliesser | -        |
|              |                                                   |        |                |   |           |   |          |   |                |   |                               |            |          |

#### Tabelle 7: Erklärung Konfiguration Meldungskontakte

| Pos. | Parameter                                                               | Erklärung                                                                                                    |                                                                                         |
|------|-------------------------------------------------------------------------|----------------------------------------------------------------------------------------------------|-----------------------------------------------------------------------------------------|
| 1    | Test Meldung                                                            | Über das Drop-Down Menü "Test Mel<br>Meldungskonfiguration eine Testmeld<br>und/oder Anruf täten (1). Das ist spez<br>konfigurierte Empfänger testen will. | ldung" kann man je nach<br>lung via SMS und/oder Email<br>:iell hilfreich, wenn man neu |
|      |                                                                         | <b>III</b> (1)                                                                                                    |                                                                                         |
|      |                                                                         | Konfiguration Digitaleingaenge & Allgemeines                                                                                                    | Funktion                                                                                |
|      |                                                                         | Eingang DIO                                                                                                    | Meldungsausloesung bei Schliessen 🗸                                                     |
|      |                                                                         | Eingang DI1                                                                                                    | Meldungsausloesung bei Schliessen 🗸                                                     |
|      |                                                                         | Eingang DI2                                                                                                    | Meldungsausloesung bei Schliessen 🗸                                                     |
|      |                                                                         | Eingang DI3                                                                                                    | Meldungsausloesung bei Schliessen 🗸                                                     |
|      |                                                                         | Eingang DI4                                                                                                    | Meldungsausloesung bei Schliessen 🔹                                                     |
|      |                                                                         | Eingang DI5                                                                                                    | Meldungsausloesung bei Schliessen 🔹                                                     |
|      |                                                                         | Eingang DI6/Al0                                                                                                    | Meldungsausloesung bei Schliessen 🔹                                                     |
|      |                                                                         | Eingang DI7/Al1                                                                                                    | Meldungsausloesung bei Schliessen 🔹                                                     |
|      |                                                                         | Test Meldung                                                                                                    | Erledigt                                                                                |
|      |                                                                         | Meldung wenn Stoerung behoben ist                                                                                                    | Senden 1                                                                                |
|      |                                                                         |                                                                                                    |                                                                                         |
| 2    | Geht man eine Seite weiter,<br>gibt es weitere<br>Einstellmöglichkeiten | Test Meldung Erledigt                                                                                                    | *                                                                                       |
|      |                                                                         | 1-10 of 19 K < )                                                                                                    | к                                                                                       |

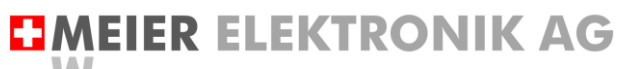

Wir machen FUNKtionierende Systeme

Bedienanleitung Seite 28 von 42

| 3 | Anzeige der weiteren<br>Einstellmöglichkeiten: | <b>III</b> (2)                                                                                                    |                                                                                                    |               |  |  |  |
|---|------------------------------------------------|----------------------------------------------------------------------------------------------------|----------------------------------------------------------------------------------------------------|---------------|--|--|--|
|   |                                                | Konfiguration Digitaleingaenge & Allgemeines                                                                                                    | Funktion                                                                                                    |               |  |  |  |
|   |                                                | Meldungswiederholung nach Quittierung [min]                                                                                                    | 0 🧪                                                                                                    |               |  |  |  |
|   |                                                | Meldung automatisch bestaetigen                                                                                                    | Ausschalten                                                                                                    | *             |  |  |  |
| 4 | Meldung wenn Störung<br>behoben ist            | Detektiert das Gerät die Behebung einer Störung (d<br>wieder freigegeben oder Verbindung ist wiederherge<br>zusätzliche Behebungsmeldung ausgelöst werden,<br>"Eingeschalten" ist. Wir empfehlen diese Funktion e<br>und allenfalls der Meldungsschweregrad entspreche<br>den Versand der Meldung zu kontrollieren. | igitaler Eingang ist<br>estellt), kann eine<br>falls diese Funktior<br>ingeschaltet zu hal<br>end einzustellen, u | n<br>ben<br>m |  |  |  |
| 5 | Meldungswiederholung nach<br>Quittierung [min] | Gibt man hier einen Wert >0 ein, ist diese Funktion eingeschaltet. Wi<br>eine Meldung durch den Benutzer quittiert, aber sie bleibt über den<br>eingegebenen Zeitraum weiterhin anstehend, wird eine erneute Meld<br>ausgelöst, obwohl sie quittiert wurde.                                                         |                                                                                                    | ל<br>ing      |  |  |  |
| 6 | Meldung automatisch<br>bestätigen              | Ist diese Funktion eingeschaltet, werden Meldunger<br>sobald der entsprechenden Eingang zurückgesetzt<br>jeweiliges Einloggen auf der Cloud nicht nötig.                                                                                                    | automatisch quitti<br>wurde. Somit ist ei                                                                         | iert,<br>in   |  |  |  |

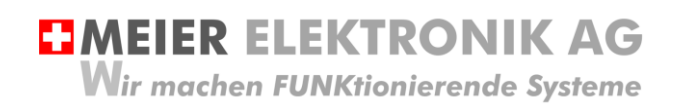

Bedienanleitung Seite 29 von 42

#### 13.2.4 Untermenü Meldungskonfiguration

Öffnen sie das Menü/Dashboard "Meldungs-Konfiguration" und selektieren sie die Meldungskonfiguration auf der linken Seite. Danach erscheinen verschiedene Meldungsnummern auf der rechten Seite.

#### 📑 Dashboards > 📑 Meldungs-Konfigur Θ Nachrichtenkonfigurationen 9.00 Meldungsbearbeitung Erstellzeit Name 🛧 Deutsch 2019-06-25 20:44:32 Nachrichtenkonfiguratio 2 Nachrichtennr. 1 00001 ere Meldungstext 1 hier. € 00002 Idungatext 2 hier ERROR Î 00003 ERROR 1 Î 00004 ERROR Î 00005 ERROR 1 Û 00006 / Î 00007 Î 1 / 1 00008 Jeder digitale Eingang entspricht einer Meldung (1): Digitaler Eingang DI0 → Meldung 1 Digitaler Eingang DI1 → Meldung 2 Digitaler Eingang DI2 → Meldung 3 Digitaler Eingang DI3 → Meldung 4 Digitaler Eingang DI4 → Meldung 5 Digitaler Eingang DI5 → Meldung 6 Digitaler Eingang DI6 → Meldung 7 Digitaler Eingang DI7 → Meldung 8 Möchte man die Meldungen editieren, muss man dazu das Editiermenü (3) öffnen. Jeder Meldung kann man einen entsprechenden Schweregrad (Error, Warnung usw.) hinzufügen. Der Schweregrad hat Auswirkungen auf den Meldungsversand, die Wiederholung und die Quittierung (siehe dazu Tabelle 8, Seite 31).

#### Abbildung 24: Erklärung Menü "Meldungs-Konfiguration"

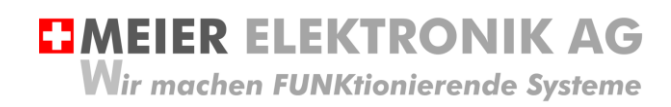

## Abbildung 25: Erklärung Menü "Meldungs-Konfiguration" → Meldungseditier-Fenster

| Na | chrichtenkonfiguration bearbeiten ×                                                                                                    |
|----|----------------------------------------------------------------------------------------------------|
|    | Nachrichtenn: *<br>1                                                                                                    |
| 1  | Text*<br>ToDo: definiere Meldungstext 1 hier                                                                                                    |
| 2  | Schweregrad*<br>Warnung quittieren                                                                                                    |
| 3  | Eskalationsgruppe 0000001004_IoTPilot-AlarmingEscGroup                                                                                                    |
|    | Editable on          Customer level       Consumer level       End User level                                                                                                    |
|    | SPEICHERN ABBRECHEN                                                                                                    |
|    | <ol> <li>Geben Sie ihren gewünschten Meldungstext bei Position (1) in der gewählten Sprache ein.</li> <li>Wählen sie den Schweregrad der Meldung aus. Der Schweregrad hat Auswirkungen auf den<br/>Meldungsversand, die Wiederholung und die Quittierung (siehe dazu Tabelle 8, Seite 31).</li> <li>Aktivieren/Deaktivieren der Eskalationsgruppe für die Meldung.</li> </ol> |
|    | ACHTUNG: Wenn sie die Eskalationsgruppe (3) deaktivieren, erhalten die Empfänger bei<br>Auslösung dieser Meldung keine Nachricht mehr.                                                                                                    |

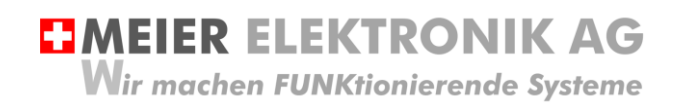

Bedienanleitung Seite 31 von 42

#### Tabelle 8: Erklärung des Meldungs-Schweregrades

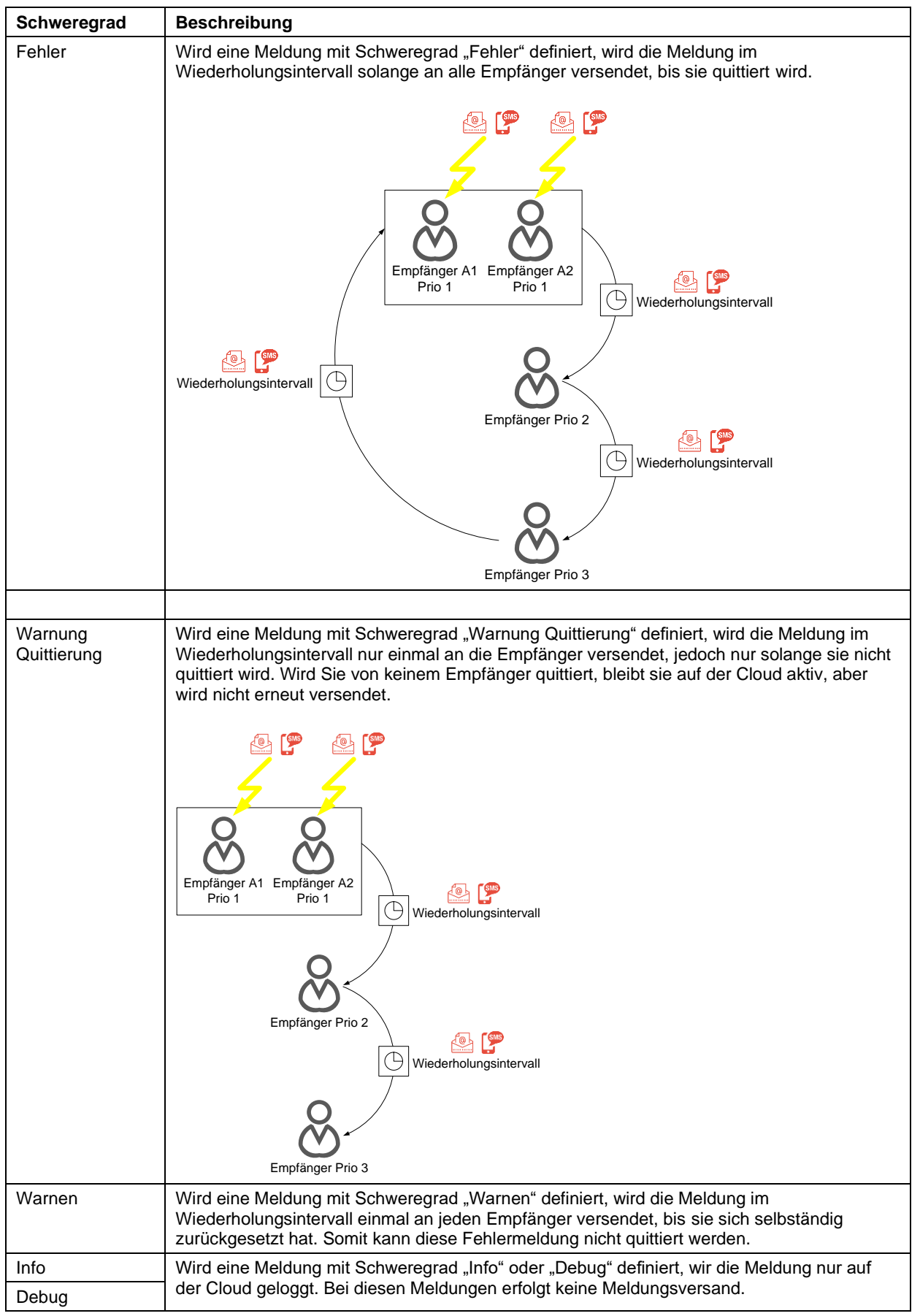

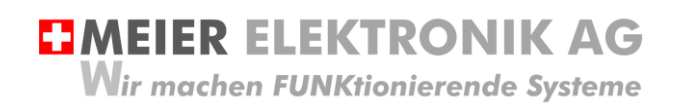

Bedienanleitung Seite 32 von 42

## 13.2.5 Untermenü Eskalations-Konfiguration

Öffnen sie das Menü/Dashboard "Eskalations-Konfiguration" und selektieren sie die Eskalationskonfiguration auf der linken Seite. Danach können sie verschiedene Meldungsempfänger auf der rechten Seite eingeben.

## Abbildung 26: Erklärung Menü "Eskalations-Konfiguration"

| Eskalations-Konfiguration                                          | 🗾 🕢 🕐 Echtzeit-letzte minute 🛓 🛟                                                                                                    |
|--------------------------------------------------------------------|----------------------------------------------------------------------------------------------------|
| Konfiguration der Eskalationen (2) + 9, 0 ;;                       | Bearbeite/Erstelle Eaklationsgruppe ::                                                                                                    |
| Ersteliceit Name 个                                                 | 000001 000 IoTPIG-MarmineEs/GROW Voltage                                                                                                    |
| 2020-02 47 09 34 36 0000001 00 Lj. t TPlan-Hermingfeschwar, Vorkge | The advances of the second and the destination of the Second Second Seco |
|                                                                    | Empfrenger +                                                                                                    |
|                                                                    | 🗌 Name Bacharen Episte Enal Malabaldinummer Priorbast Eduktorganagales Butterganagales Butter                                                                                                    |
|                                                                    |                                                                                                    |
|                                                                    |                                                                                                    |
|                                                                    |                                                                                                    |
|                                                                    |                                                                                                    |
|                                                                    |                                                                                                    |
| 1. Wenn sie einen neuen M                                          | Aeldungsempfänger einfügen wollen, betätigen sie das + Symbol (1)                                                                                                    |
| 2 Danach öffnet ein Fenst                                          | er wo sie die Details des Meldungsempfängers eingeben können. Die Meldung                                                                                                    |
| wird zuerst an die niedri                                          | orte Priorität (1:zuerst 10:zuletzt) versendet. Es können mehrere Emofénger mit                                                                                                    |
|                                                                    | gale i normat (1.2001at 10.20002t) versendet. Es konnen memere Emplanger mit                                                                                                    |
| der gleichen Priorität de                                          | iniert werden.                                                                                                    |
| <ol><li>Wenn sie bei der Schich</li></ol>                          | it eine Start- und Stopzeit eingeben, erhält der entsprechende Meldungsempfänger                                                                                                    |
| nur innerhalb dieser Zeit                                          | t Meldungen. Wird keine Schicht-Eingabe getätigt, wird die Meldung jederzeit                                                                                                    |
| zugestellt.                                                        |                                                                                                    |
| 4. Wollen Sie eine neue Es                                         | skalationsgruppe erstellen, betätigen sie das + Symbol (2), Soll die                                                                                                    |
| Eskalationsgruppe pur f                                            | ür ein bestimmtes Gerät gelten, emnfehlen wir den Namen mit der Geräte-ID zu                                                                                                    |
|                                                                    | Gruppe anthelt money work Mellingen on unterschiedliche Empförger versondet                                                                                                    |
|                                                                    | Gruppe erstellt man, wenn meldungen an unterschiedliche Emplanger versendet                                                                                                    |
| werden sollen                                                      |                                                                                                    |
|                                                                    |                                                                                                    |
| Wählen Sie<br>werden KEll                                          | immer den verfügbaren <b>Nutzer (End User)</b> an. Wenn sie diese Feld leer lassen,<br>NE Meldungen versendet!                                                                                                    |
|                                                                    | C C C C C C C C C C C C C C C C C C C                                                                                                    |
|                                                                    |                                                                                                    |
|                                                                    |                                                                                                    |
| Beachten Si                                                        | e, dass iedes versendete SMS oder Anruf Kosten generiert. Somit überlegen sie                                                                                                    |
| sich die Mel                                                       | dungsempfänger und die Zustellungsart (SMS/Email/Anruf) entsprechend                                                                                                    |
|                                                                    |                                                                                                    |
|                                                                    |                                                                                                    |
|                                                                    |                                                                                                    |

Wir machen FUNKtionierende Systeme

**MEIER ELEKTRONIK AG** 

Bedienanleitung Seite 33 von 42

## 13.3 Web-App auf Desktop installieren

Damit man schnell und ohne Eingabe der Login-Informationen die Web-App öffnen kann, muss man in einem spezifischen Ablauf das Desktop-Symbol des gewünschten Dashboards auf dem mobilen Telefonen einrichten. Dazu gehen Sie wie folgt vor:

| <ol> <li>Öffnen Sie mit ihrem<br/>SmartPhone den Chrome<br/>Browser</li> </ol>                                                                                                    |                                                                          |                                                                                                    |
|----------------------------------------------------------------------------------------------------|--------------------------------------------------------------------------|----------------------------------------------------------------------------------------------------|
| <ol> <li>Loggen Sie sich beim Web-<br/>Portal an und gehen Sie auf das<br/>Menü Dashboards (1). Danach<br/>werden die Dashboards in der<br/>rechten Seite angezeigt (2)</li> </ol> | ThingsPilot  STARTSEITE  ASSETS  GO GERAETE  ASHBOARDS  COD SUMER        | Dashboards      IoTPilot Controlling Uebersicht      Den End Usern zugeordnet: 'Herzog Marinecenter AG, EDFR Bellechasse, Urs     Roos, Realta      IoTPilot Alarming Einstellungen      Ic     De                                                                                                    |
| <ol> <li>Gehen Sie auf die Bearbeitung<br/>des Dashboards (1), für<br/>welches sie eine Desktop-<br/>Verknüpfung erstellen möchten.</li> </ol>                                     | ThingsPilot  STARTSEITE  ASSETS  Coll Geraete  AASHBOARDS  Coll Consumer | Dashboards   IoTPilot Controlling Uebersicht Ic   Den End Usern zugeordnet: 'Herzog Marinecenter AG, EDFR Bellechasse, Urs De   1 Image: Constraint of the second second secon |

# MEIER ELEKTRONIK AG Wir machen FUNKtionierende Systeme

Bedienanleitung Seite 34 von 42

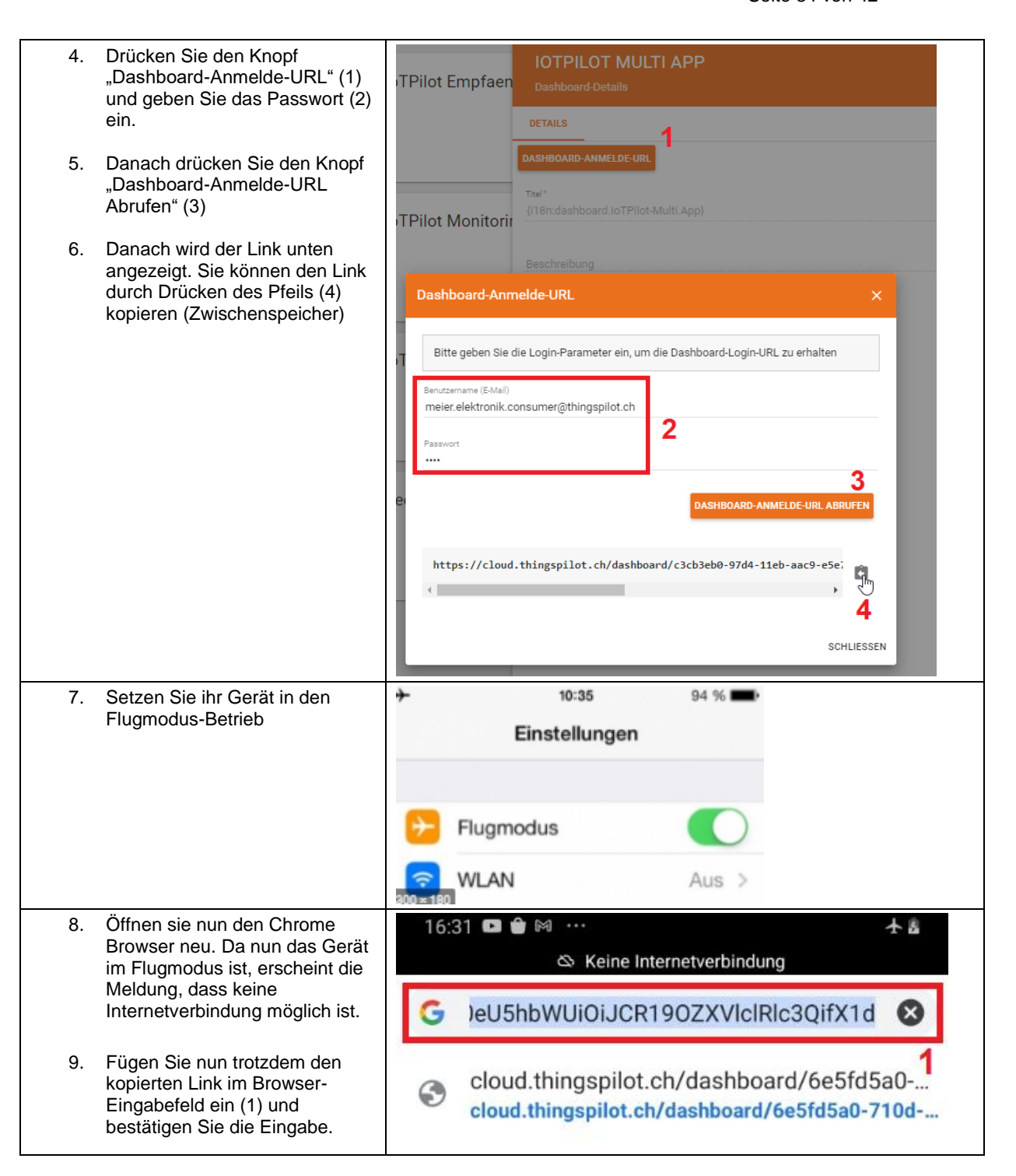

**MEIER ELEKTRONIK AG** Wir machen FUNKtionierende Systeme

Bedienanleitung Seite 35 von 42

| <ol> <li>Natürlich kann nun die Seite<br/>nicht angezeigt werden, da das<br/>Gerät im Flugmodus ist. Das ist<br/>aber gewollt so. Denn nun wird<br/>der Link nicht aufgelöst und er<br/>bleibt in seiner ursprünglichen<br/>Form erhalten.</li> </ol> | 16:32 I I I I I I I I I I I I I I I I I I I                                         |
|----------------------------------------------------------------------------------------------------|-------------------------------------------------------------------------------------|
|                                                                                                    | Kein Internet ⑦<br>Chrome informiert Sie, wenn diese<br>Seite bereit ist. Abbrechen |
| 11. Öffnen Sie das Menü (1)                                                                                                    | 16:32 In Image Internetverbindung                                                   |
| 12. Wählen Sie den Menüpunkt<br>"Zum Startbildschirm zufügen"                                                                                                    | 16:33 □ □ □ ···       ★ kine Internetverbindung                                     |

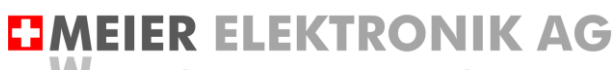

Wir machen FUNKtionierende Systeme

Bedienanleitung Seite 36 von 42

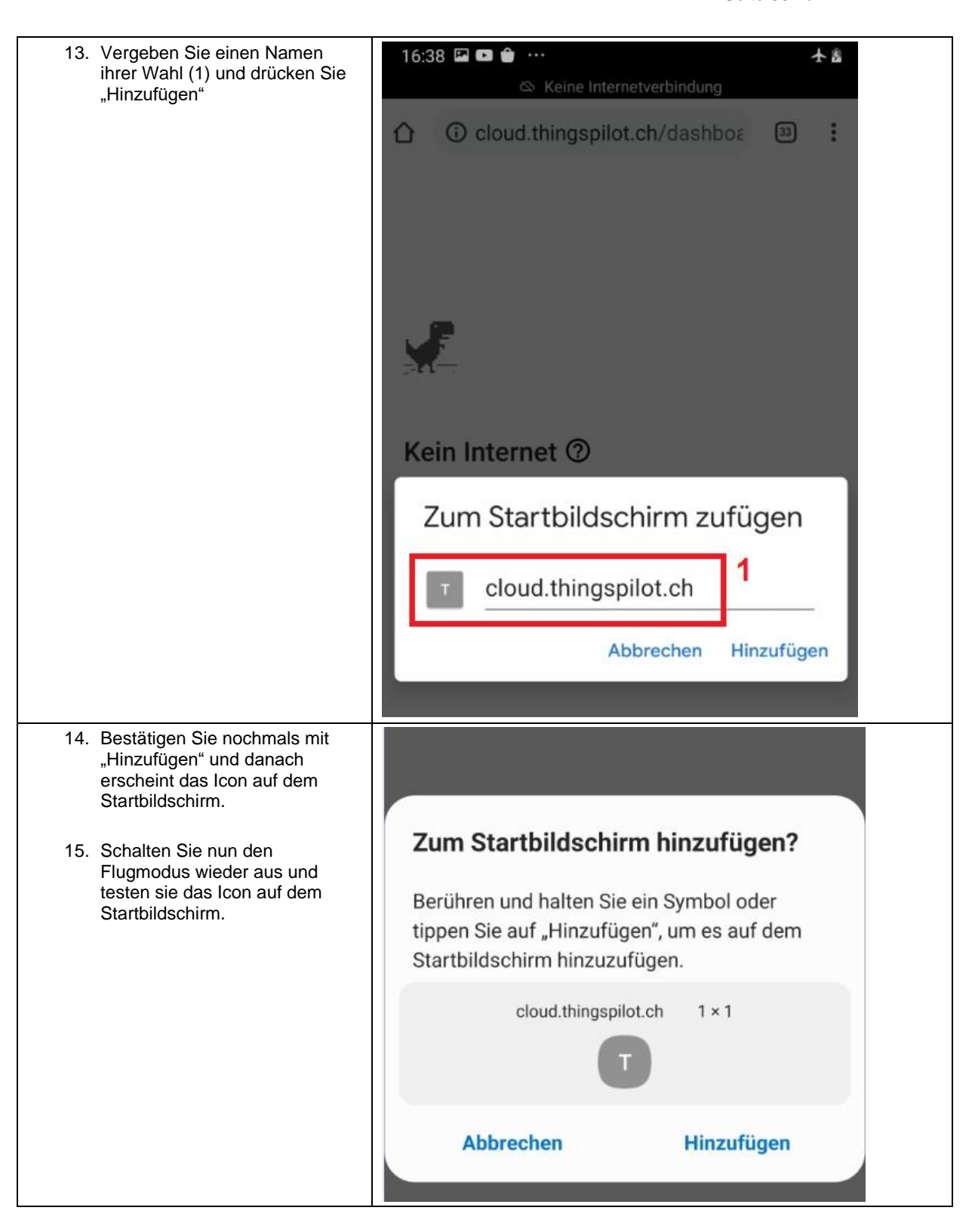

**MEIER ELEKTRONIK AG** Wir machen FUNKtionierende Systeme

Bedienanleitung Seite 37 von 42

## 13.4 Gerät einem End-Kunden zuweisen

Verwalten Sie mehrere Geräte von unterschiedlichen Kunden, können Sie ihren End-Kunden einen separaten Webportal-Zugriff zu diesen Geräten ermöglichen. Sie behalten den Überblick über all ihre Geräte und Kunden und gewähren ihren End-Kunden nur den Zugriff auf die für sie relevanten Geräte.

Um einen neuen End-Kunden anzulegen und diesem ein Alarmiergerät zuzuweisen, gehen Sie wie folgt vor:

#### 13.4.1 Neuer End-Kunde mit Benutzer erstellen

| Schritt 1:                                                                                                    | ThingsPilot                                                                                                    | 🚑 EndConsumer                    |            |               |    |
|----------------------------------------------------------------------------------------------------|----------------------------------------------------------------------------------------------------|----------------------------------|------------|---------------|----|
| Drücken sie das + Zeichen (1), um einen<br>neuen End-Kunden zu erstellen und<br>füllen sie die Felder entsprechend aus.<br>Danach erscheint ihr End-Kunde gemäss<br>Abbildung (2)            | <ul> <li>▲ STARTSETE</li> <li>▲ ASSETS</li> <li>□ GRAATE</li> <li>■ DASHBOARDS</li> <li>▲ ENDCONSUMER</li> </ul> | End Kunde BUTTISHOLZ SWITZERLAND | 2          | 0 11 1        |    |
|                                                                                                    |                                                                                                    |                                  |            |               | 1+ |
| Schritt 2:                                                                                                    | ThingsPilot                                                                                                    | ** EndConsumer                   |            |               |    |
| Erstellen Sie nun für diesen End-Kunden<br>einen oder mehrere, neue Benutzer<br>durch Drücken des Symbol (1)                                                                                 | stattseite     Assets     Assets     Assets     Assets     Assets     Assets     Assets     Assets     Assets    | End Kunde BUTTISHOLZ SWITZERLAND |            | (1)<br>e = =  |    |
|                                                                                                    |                                                                                                    |                                  | <i>b</i> ₽ |               | •  |
|                                                                                                    |                                                                                                    |                                  |            |               |    |
| Schritt 3:<br>Füllen Sie die Felder aus und wählen Sie<br>"Aktivierungs-Email senden".<br>Bei dieser Auswahl wird ihr Benutzer<br>sofort eine E-Mail mit dem Aktivierungs-<br>Link erhalten. | Benutzer hinzu                                                                                                   | fuegen                           |            | <b>2</b> ×    |    |
| Wollen Sie dies erst später vornehmen,<br>können Sie den Aktivierungs-Link auch<br>vorerst nur für sich anzeigen lassen und<br>ihn dann später dem End-Kunden<br>zustellen. Somit muss dann  | Vorname<br>Nachname                                                                                              |                                  |            |               |    |
| "Aktivierungslink anzeigen" gewählt<br>werden.                                                                                                    | Beschreibung                                                                                                    |                                  |            |               |    |
|                                                                                                    | Aktivierungslink a                                                                                               | anzeigen                         |            | 0.            |    |
|                                                                                                    | Aktivierungs-E-M                                                                                                 | ail senden                       |            | 40            |    |
|                                                                                                    |                                                                                                    |                                  | HINZUFUE   | GEN ABBRECHEN |    |

# MEIER ELEKTRONIK AG

Wir machen FUNKtionierende Systeme

#### Bedienanleitung Seite 38 von 42

| Schritt 4:                            | ThingsPilot  | A EndConsumer                         |
|---------------------------------------|--------------|---------------------------------------|
| Über das Symbol (1) können sie        | ♠ STARTSEITE |                                       |
| definieren, welche Dashboards sie nun | ASSETS       | End Kunde                             |
| ihrem Endkunden zur Verfügung stellen | GERAETE      | BUTTISHOLZ SWITZERLAND (1)            |
| wollen. Wahrscheinlich macht es Sinn, | DASHBOARDS   | $\checkmark$                          |
| alle Dashboards ausser den            |              | θ 🖬 🕯                                 |
| Einstellungen freizugeben.            |              |                                       |
| 0 0                                   |              |                                       |
|                                       |              |                                       |
|                                       |              | $\triangleright$                      |
|                                       |              |                                       |
|                                       |              | · · · · · · · · · · · · · · · · · · · |

#### 13.4.2 Gerät einem End-Kunden zuweisen

| Schritt 1:                                                                                                    | ThingsPilot | Gib Gerwiete                         |                                                                                                    |
|----------------------------------------------------------------------------------------------------|-------------|--------------------------------------|----------------------------------------------------------------------------------------------------|
| Wählen Sie das Menü "Geräte" (1) und<br>drücken Sie das Zuweisungs-Symbol (2).<br>Danach öffnet sich ein Fenster, wo sie<br>den End-Kunden auswählen können.<br>Nach der Selektion des End-Kunden ist<br>das Gerät zugewiesen. |             | 0000001008_loTPilot-Alarming_Vorlage |                                                                                                    |
|                                                                                                    |             |                                      | Overantificity deves Eining Ubere ausondhemen     X       Eining weiterheit     Leining weiterheit       Immediation Beiterheit     3 |

#### 13.4.3 Meldungs- und Eskalationskonfiguration dem End-Kunden zuweisen

Soll der End-Kunde auch in der Lage sein, die Meldungstexte und die Meldungsempfänger zu editieren, müssen Sie diese dem End-Kunden auch zuweisen. Beachten Sie, dass jedes Gerät eine eigene Meldungs- und Empfängerkonfiguration hat.

| Schritt 1:                                                                                                    | ThingsPilot                                                                                                    | Assets                                                                                                    |
|----------------------------------------------------------------------------------------------------|----------------------------------------------------------------------------------------------------|----------------------------------------------------------------------------------------------------|
| Wählen Sie das Menü "Asset" (1) und<br>drücken Sie das Symbol (2) für das<br>Zuweisen der Empfänger-Konfiguration.<br>Danach wählen Sie das Symbol (3) für<br>das Zuweisen der Meldungs-<br>Konfiguration. Nach diesen Zuweisungen<br>kann der End-Kunde die Konfigurationen<br>selber anpassen, sofern sie ihm in<br>Abschnitt 13.4.1, Seite 37 die<br>entsprechenden Dashboards<br>freigeschalten haben. | A STARTSETE<br>ASSETS 2<br>CO GERAETE<br>CO GERAETE<br>CO GERA | 0000001008_IoTPilot-AlarmingEscGro         ESCALATION_GROUP         2         1         0         0         0         0         0         0         0         0         0         0         0         0         0         0         0         0         0         0         0         0         0         0         0         0         0         0         0         0         0         0         0         0         0         0         0         0         0         0         0         0         0         0         0         0         0         0         0         0         0         0         0 |

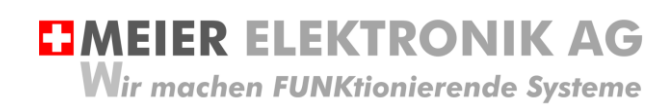

Bedienanleitung Seite 39 von 42

## 14 Fehler-/Warnmeldungen

Fehler- und Warnmeldungen werden je nach Konfiguration per SMS und/oder per Email versendet. Die nachfolgende Tabelle erklärt die möglichen Meldungen und deren Ursachen. Sie können die Meldungen 1..5 hier eintragen für ihre Dokumentation.

| Tabelle | 9: | Fehler | und | Störungsbehebung |
|---------|----|--------|-----|------------------|
|---------|----|--------|-----|------------------|

| Meldung | Beschreibung                                            | Schweregrad | Bemerkung                                                                                                    |
|---------|---------------------------------------------------------|-------------|----------------------------------------------------------------------------------------------------|
| 0001    | Kundenspezifische Meldung 1                             |             | Die Meldungen und auch der Schweregrad kann der Benutzer selber editieren.                                                                                                    |
| 0002    | Kundenspezifische Meldung 1, dass Fehler behoben wurde. |             |                                                                                                    |
| 0003    | Kundenspezifische Meldung 2                             |             |                                                                                                    |
| 0004    | Kundenspezifische Meldung 2, dass Fehler behoben wurde. |             |                                                                                                    |
| 0005    | Kundenspezifische Meldung 3                             |             |                                                                                                    |
| 0006    | Kundenspezifische Meldung 3, dass Fehler behoben wurde. |             |                                                                                                    |
| 0007    | Kundenspezifische Meldung 4                             |             |                                                                                                    |
| 0008    | Kundenspezifische Meldung 4, dass Fehler behoben wurde. |             |                                                                                                    |
| 0009    | Kundenspezifische Meldung 5                             |             |                                                                                                    |
| 0010    | Kundenspezifische Meldung 5, dass Fehler behoben wurde. |             |                                                                                                    |
| 0011    | Kundenspezifische Meldung 6                             |             |                                                                                                    |
| 0012    | Kundenspezifische Meldung 6, dass Fehler behoben wurde. |             |                                                                                                    |
| 0013    | Kundenspezifische Meldung 7                             |             |                                                                                                    |
| 0014    | Kundenspezifische Meldung 7, dass Fehler behoben wurde. |             |                                                                                                    |
| 0015    | Kundenspezifische Meldung 8                             |             |                                                                                                    |
| 0016    | Kundenspezifische Meldung 8, dass Fehler behoben wurde. |             |                                                                                                    |
| 0017    | Verbindungsunterbruch zum<br>Gerät                      | WARN        | Es wurde ein Internet-<br>Verbindungsunterbruch zur Alarmierung<br>festgestellt. Sollte die Meldung 0018 nicht<br>innerhalb von 30 Minuten erfolgen, ist die<br>Ursache zu klären (Stromunterbruch vor<br>Ort oder Internetverbindung gestört). Diese<br>Meldung muss nicht quittiert werden |

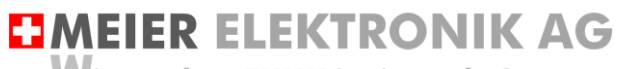

Wir machen FUNKtionierende Systeme

Bedienanleitung Seite 40 von 42

| 0018 | Verbindung zum Gerät<br>wiederhergestellt | WARN | Bestätigung, dass die Internetverbindung<br>wiederhergestellt werden konnte. Diese<br>Meldung muss nicht quittiert werden.                           |
|------|-------------------------------------------|------|----------------------------------------------------------------------------------------------------|
| 0019 |                                           |      | Nicht verwendet                                                                                                    |
| 0020 |                                           |      |                                                                                                    |
| 0021 |                                           |      |                                                                                                    |
| 0022 |                                           |      |                                                                                                    |
| 0023 | Geraet wurde registriert                  | WARN | Interne Meldung für die Meier Elektronik<br>AG, damit Sie bei einer Registrierung der<br>SIM-Karte eine Meldung für den Beginn<br>der Lizenz erhält. |
| 0024 |                                           |      | Nicht verwendet                                                                                                    |
| 0025 |                                           |      |                                                                                                    |
| 0026 |                                           |      |                                                                                                    |
| 0027 | Test Meldung                              | WARN | Der Benutzer kann im Dashboard «IoTPilot<br>Einstellungen» diese Testmeldung<br>auslösen (siehe Tabelle 7, Seite 27)                                 |

## **MEIER ELEKTRONIK AG** Wir machen FUNKtionierende Systeme

Bedienanleitung Seite 41 von 42

## 15 Technische Daten IoTPilot Alarming

## Tabelle 10: Technische Daten

| Cellular Characteristics                         | 4G (LTE CAT1):                                     |
|--------------------------------------------------|----------------------------------------------------|
|                                                  | Band 3 (1800 MHz), 7 (2600 MHz), 20 (800 MHz)      |
|                                                  | Power-Class 3 = max. 23 dBm                        |
|                                                  | 2G Fallback (GSM/GPRS/EDGE):                       |
|                                                  | Band E-GSM 900 MHz, Band DCS (1800 MHz)            |
|                                                  | Power-Class 1, 4, E2 = max. 33dBm                  |
| Antenne                                          | Extern                                             |
| Adressierung Gerät                               | 32 Bit Unikatscode, werkseitig fix einprogrammiert |
| Verschlüsselung                                  | AES128                                             |
| Speisung                                         | 828VDC / 230400VAC +/-5%                           |
| Stromaufnahme Standby                            | 360mW                                              |
| Stromaufnahme Senden zu Cloud                    | Max. 2W (Senden + 1 Relais aktiv)                  |
| Gehäuse                                          | Kunststoffverbund ABS                              |
| Schutzart Devicebox Gehäuse                      | Wetterfest (IP64)                                  |
| Schutzart DIN-Rail Gehäuse                       | Berührungsfest (IP20)                              |
| Temperaturbereich                                | -20°C bis +55°C                                    |
| Relative Luftfeuchtigkeit                        | < 90% ohne Frost                                   |
| Konformität                                      | CE, RED                                            |
| Anzahl mögliche Fehlermeldungen                  | 8 (digitale Eingänge)                              |
| Anzahl Quittierungsausgänge                      | 1 (digitaler Ausgang)                              |
| Maximale Strombelastung Relaisausgang            | 2A Potentialfrei @ 230VAC                          |
| Maximale Strombelastung kumuliert aller Eingänge | 1A (VIO)                                           |
| Empfohlener Webbrowser                           | Google Chrome                                      |

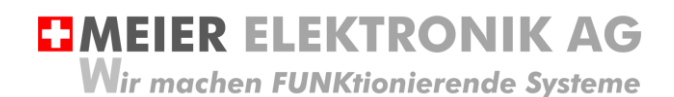

Bedienanleitung Seite 42 von 42

## 16 CE Konformitätserklärung

Gerät: Internet Alarm-Steuerung

Handelsmarke: IoTPilot

Typ: IoTPilot Alarming

Weitere Angaben: Siehe Technisches Datenblatt und Bedienungsanleitung

Die Unterzeichnenden erklären als rechtsverbindliche Bevollmächtigte, dass das oben erwähnte Gerät den folgenden Funkanlagen-, EMV und Elektrischen Sicherheits-Anforderungen entspricht

DIRECTIVE 2006/42/EG: Machinery Directive RICHTLINIE 2006/42/EG: Maschinenrichtlinie

DIRECTIVE 2014/53/EU Radio Equipment Directive (RED) RICHTLINIE 2014/53/EU Funkanlagen

DIRECTIVE 2014/30/EU Electromagnetic Compatibility (EMC) RICHTLINIE 2014/30/EU Elektromagnetische Verträglichkeit

DIRECTIVE 2014/35/EU Low Voltage Directive (LVD) RICHTLINIE 2014/35/EU Niederspannungsrichtlinie

DIRECTIVE 2011/65/EU Restriction of Hazardous Substances (RoHS) RICHTLINIE 2011/65/EU Beschränkte Verwendung bestimmter gefährlicher Stoffe

Folgende Normen wurden angewandt: EN 300 220-1 V3.1.1 2017-02 EN 300 220-2 V3.1.1 2017-02 EN 301 489-1 V2.1.1 2017-02 EN 301 489-3 V2.1.1 2017-03 EN 60950-1: 2006 + A2:2013

Testlabor: EMC-TESTCENTER AG, Moosäckerstrasse 77, CH-8105 Regensdorf

Hersteller: Meier Elektronik AG, Gewerbezone 61, CH-6018 Buttisholz

Bevollmächtigter:

Buttisholz 26 Ort D

26.06.2019 Datum

H. lluinay

Kurmann Markus Geschäftsführer